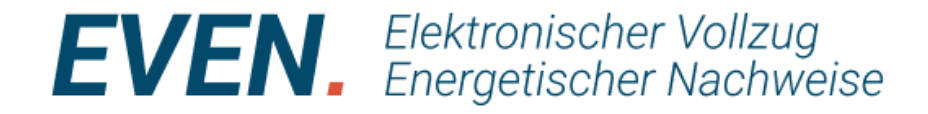

# **EVEN – elektronischer Vollzug energetischer Nachweise**

# Schulung der Bewilligungsbehörden

Stand: 06.03.2025

Version 0.40

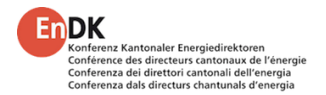

Schulung | Februar – April 2025 | EVEN

# Agenda der Sitzung für Vollzug

- Einführung (15 Minuten, TAM, FA)
- Schulungspräsentation (15 Minuten, MAH/MGR)
- Tool-Schulung (60 Minuten, MKU)
  - Login Registrierung mit Anleitung
- Schulungspräsentation (30 Minuten, MAH/MGR)
- Selbstlernen der Gemeindemitarbeiter /-innen (60 Minuten)
- Fragen und Diskussion (30 Minuten)

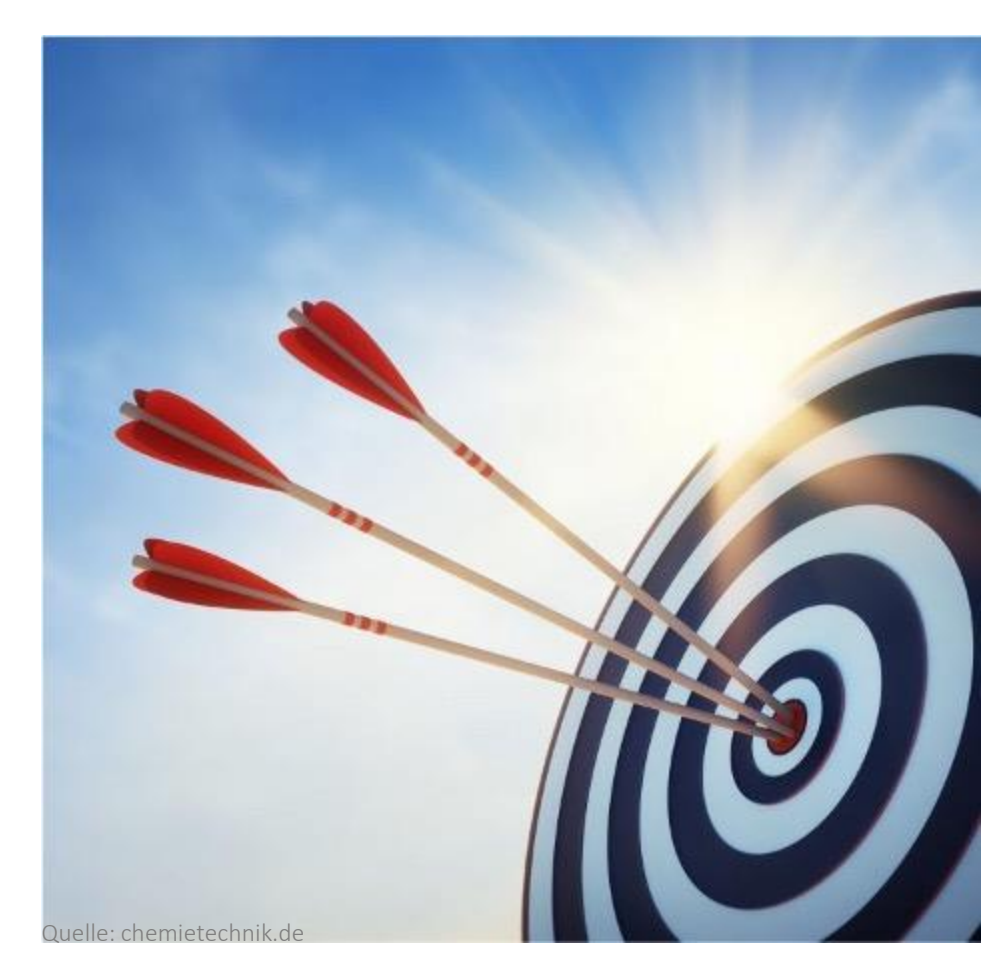

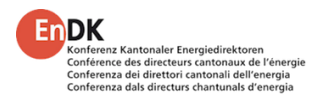

### Herzlich Willkommen zur EVEN-Schulung - Was ist EVEN?

- Das rechtmässige Erteilen einer Baubewilligung setzt die Einhaltung der gesetzlichen Vorgaben im Energiebereich voraus.
- Dies bezeugt der Gesuchsteller durch das Erfassen entsprechender Nachweise, im ordentlichen Verfahren mit Energienachweisen, im Meldeverfahren mit entsprechenden Meldeformularen, welche bisher in der Regel physisch bei der zuständigen Bewilligungsbehörde eingereicht werden.
- Kommunikation Rückfragen, notwendige Änderungen und Beanstandungen fanden per Telefon, E-Mail und Brief statt.
- EVEN steht für Elektronischer Vollzug Energetischer Nachweise und damit für die Digitalisierung dieses Prozesses.
- EVEN bildet somit die **Energienachweise und Meldungen**, nicht jedoch den gesamten Baubewilligungsprozess ab.

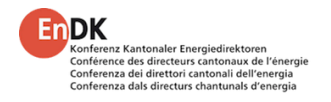

# Ausgangslage

- Pdf-Formulare stossen an ihre Grenzen
- Mehrsprachigkeit wird zur Herausforderung
- Knappe Platzverhältnisse
- Bearbeitung eingeschränkt

### aber ....

- Flexibel einsetzbar (Bauteil vs. Areal, Teil-EBF, ...)
- Jeder Fachplaner hat sein Formular

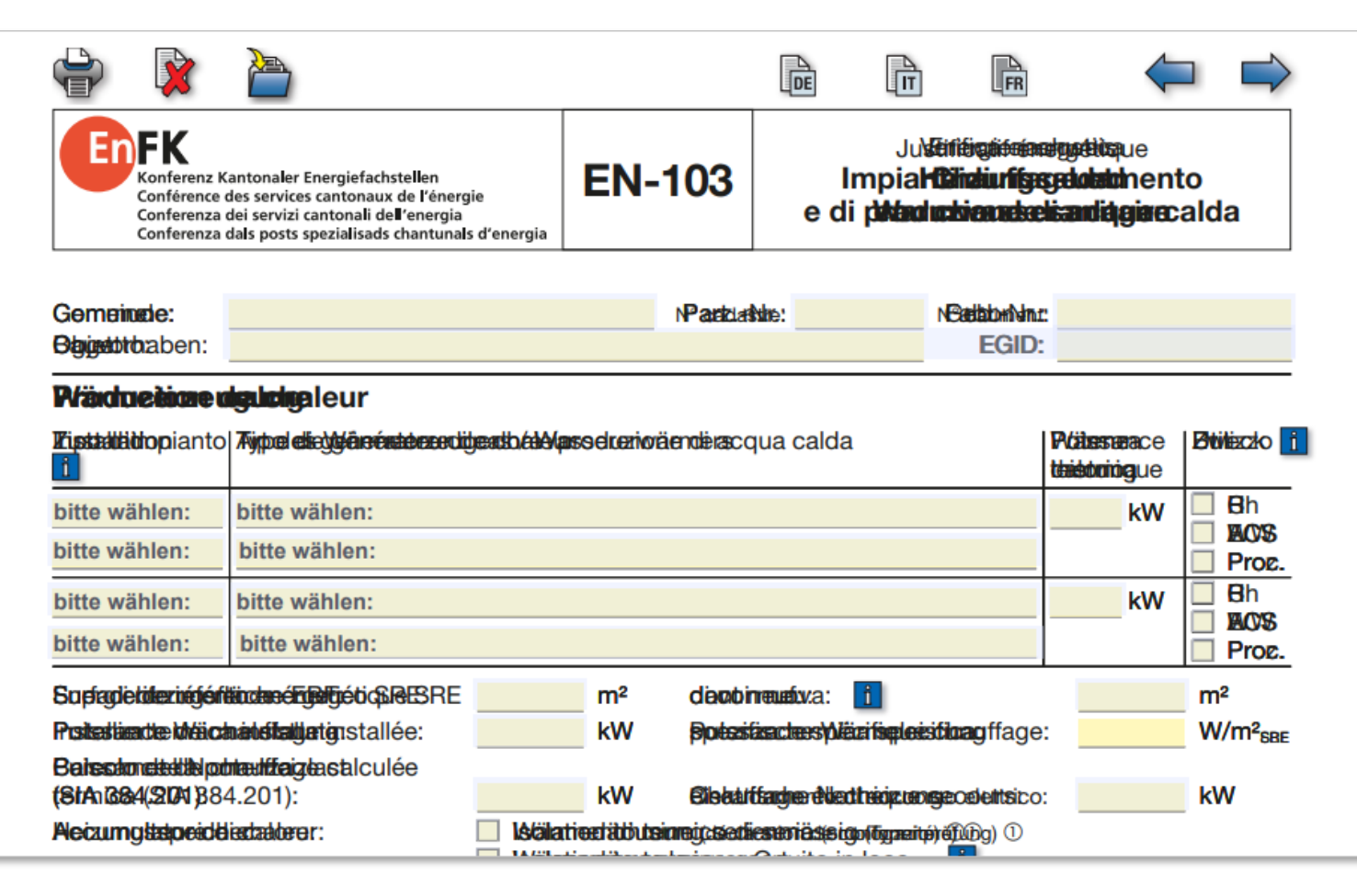

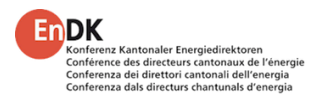

Projekte

**EVEN** 

Menu 2

Menu 3

# Überblick über die EVEN-Plattform' Projekt » Projekt mit Energienachweisen Titel Was wird neu im Ablauf?

### Das Vorgehen wird stringenter:

- Erstellen eines Logins
- Projektkoordinator ist eine Rolle und nicht dem Zufall überlassen
- Weitere Fachplaner können zum Projekt eingeladen werden
- Wahl der Massnahmen oder Auswahl der einzelnen Formulare
- Einreichen durch den Projektkoordinator
- Kontrolle durch die Gemeinde Rückfragen auch direkt an Fachplaner möglich
- Bewilligung durch Gemeinde / Vollzugsbehörde

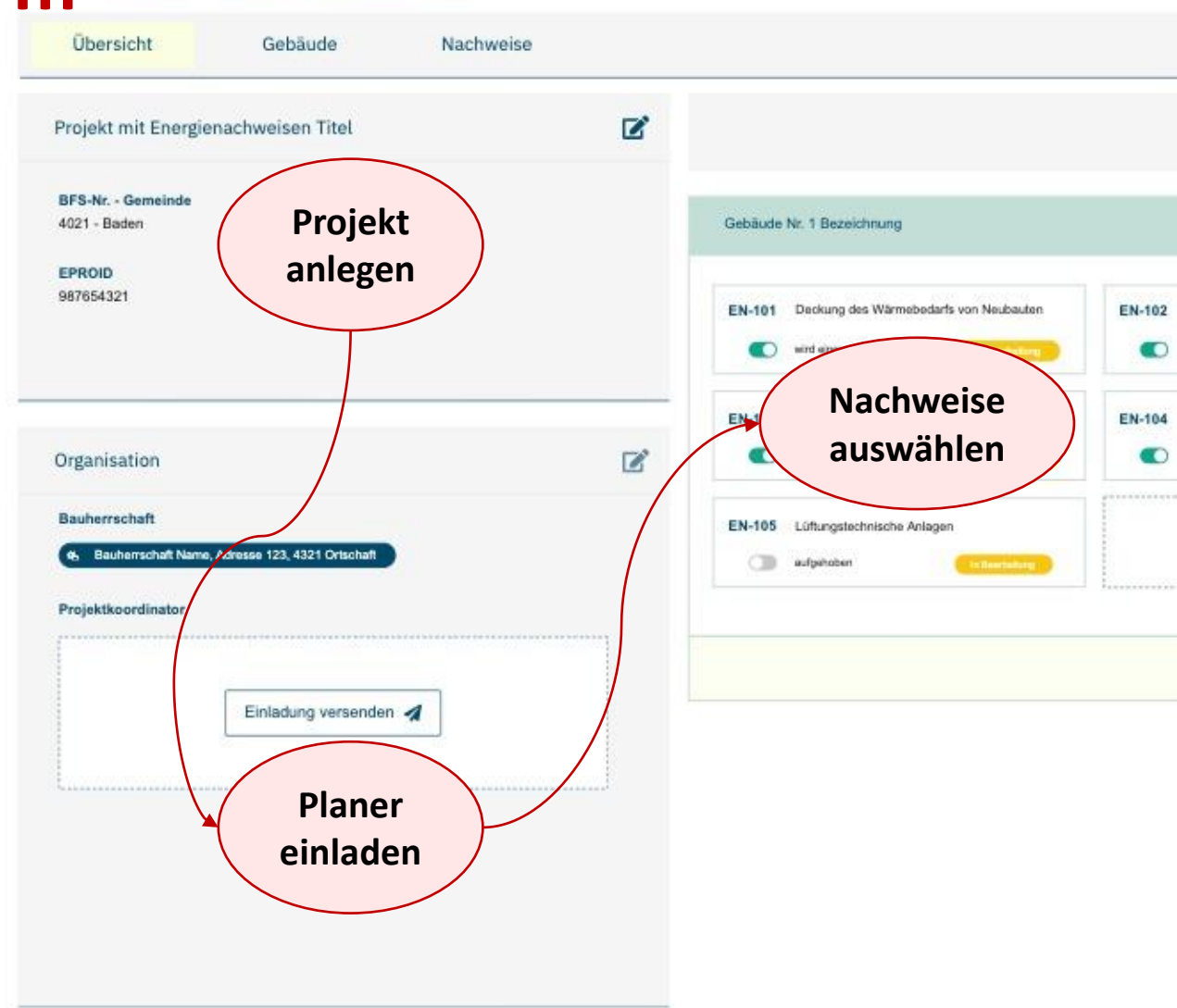

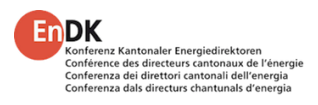

### Herausforderungen

- Formulare sollen mehr dem Workflow entsprechen
- Einstieg jeweils mit wenigen, zentralen Angaben
- Weitere Datenfelder erst wenn diese benötigt werden

### EN-105 Energienachweis Conferenza dei servizi cantonale d'énergia Conferenza dei servizi cantonali dell'energia Conferenza dei spots spezialisats chantunals d'energia

Entwurf Philipp Schnyder 8.7.2024

| Anlageart/-typ:     | bitte wählen                 | :                                            | 2                       |
|---------------------|------------------------------|----------------------------------------------|-------------------------|
| je nach Wal         | hl: Hinweis EN               | -102 somm. Wärmeschutz und EN-               | 110 geben               |
| je nach Wal         | hl: Frage nach               | Elektrolufterhitzer                          |                         |
| je nach Wal         | hl: Prinzipsche              | ma mit Raumkonditionen, Wärmela              | sten und technische     |
|                     | Daten Befe                   | uchtung beilegen                             |                         |
| Wärmerückgewin      | nung (WRG)                   |                                              |                         |
| WRG-Technik:        | bitte wähle                  | n:                                           |                         |
|                     | entweder                     | WRG-Temperatur-Änderungsgrad:                | % (≥ 70%)               |
|                     | oder                         | WRG-Jahresnutzungsgrad:                      | % (≥ 75%)               |
| Ohne WRG-Techni     | k als Auswahl                | aufnehmen, bei Wahl:                         |                         |
| 🛶 Ausnahmefälle     | Abluftv                      | olumenstrom höchstens 1'000 m³/h (Summ       | e pro Gebäude)          |
|                     | Betrieb                      | höchstens 500 h/a                            |                         |
| Vorsicht UND        | ) Nutzun                     | g der Warme der Abluft mittels:              |                         |
| (eine Aufzahlung)   | 🗌 Abluftan                   | lage mit Regelung nach CO2 oder Feuchte      |                         |
|                     | Umluftar                     | lage (>Prinzipschema beilegen)               |                         |
|                     | Ausserha                     | lb Dämmperimeter UND ohne Lufterhitzer       |                         |
| Luftgeschwindig     | keiten                       | t l                                          |                         |
| Luftgeschwindigkeit | 🚹 🔲 Betrieb I                | kleiner 1000 h/a                             |                         |
|                     | 🕴 🔲 im Appa                  | rat <b>und</b> zumindest im massgebenden Kan | al-Strang ≤ Grenzwerte  |
|                     | Systema                      | nforderungen nach Vollzugshilfe EN-105 e     | ingehalten              |
|                     | (> N                         | achweis Grenzwerte PSFP / PSPI beilegen)     | -                       |
|                     | kein erh                     | öhter Energieverbrauch nach SIA 382/2:201    | 11 (>Nachweis beilegen) |
|                     | Spezialar                    | plage (z.B. FO) Garagenabluft): Beschreiben  | (Beilage)               |
|                     | Summer a 15 15 7 16 16 16 16 |                                              | (Bernard a)             |

bis

bis

2'000 m3/h 4 m/s,

4'000 m³/h 5 m/s, 10'000 m³/h 6 m/s,

Hindemisse nicht vermeidbar sind

Grössere Luftgeschwindigkeiten sind zulässig, wenn mit einer fachgerechten Energieverbrauchsrechnung nachgewiesen wird, dass kein erhöhter Energieverbrauch auftritt, ebenso bei weniger als 1'000 Jahresbetriebsstunden und wenn sie wegen einzeiner räumlicher

über 10'000 m3/h 7 m/s.

Auswahlfeld

Auswahlfeld

# Überblick über die EVEN-Plattform Neuerungen für Vollzugsbehörden

### Vereinfachter Vollzug für die Gemeinden:

- Die Vollzugsabwicklung findet direkt im Tool statt
- Rückmeldungen an Fachplaner sind direkt oder über Tool möglich
- Die standardisierten Kontrollformulare (Papagei) sind elektronisch verfügbar
- Die relevanten Daten können an das GWR übermitteln werden
- Das Nachweisformular EN-101b (Minergie) ist in das EVEN-Tool integriert
- Statistiken können aus dem Tool abgerufen werden

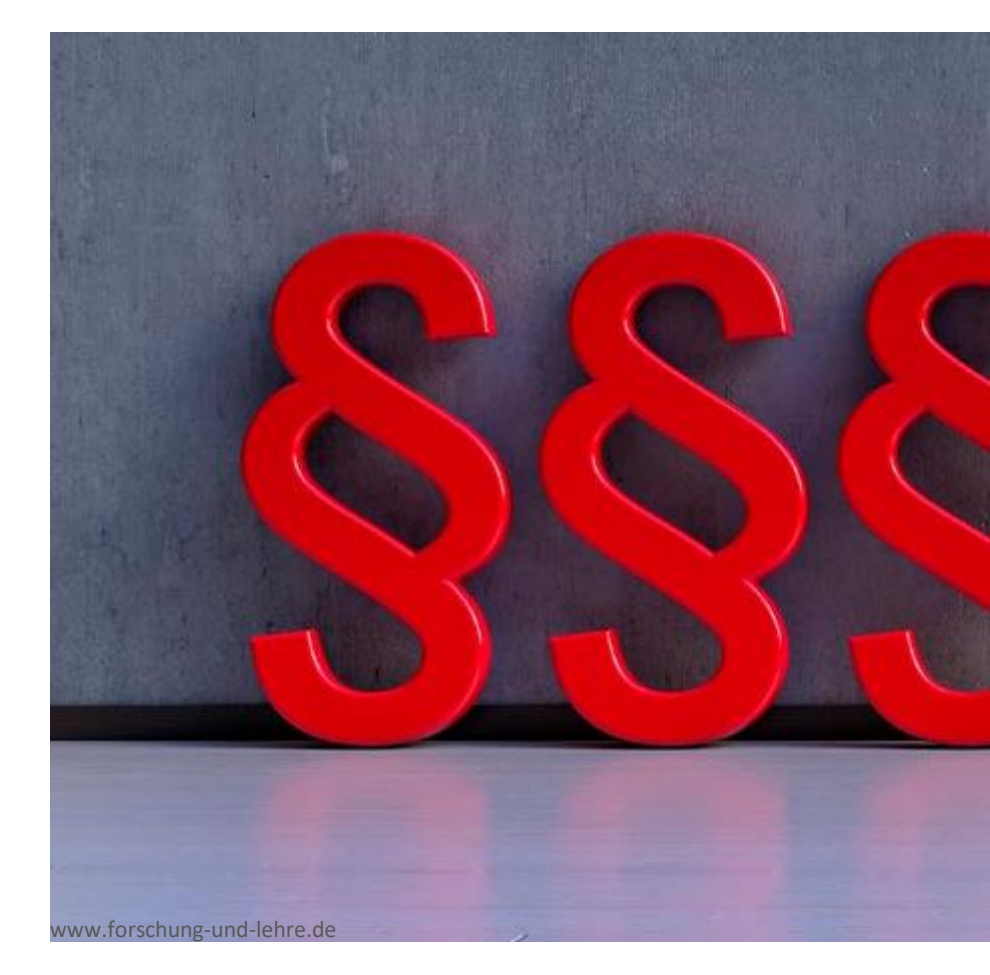

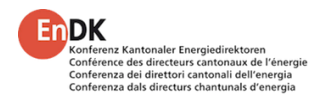

# Überblick über die EVEN-Plattform Kantonale Anbindung – EVEN Connect – am Bsp. Kanton AG

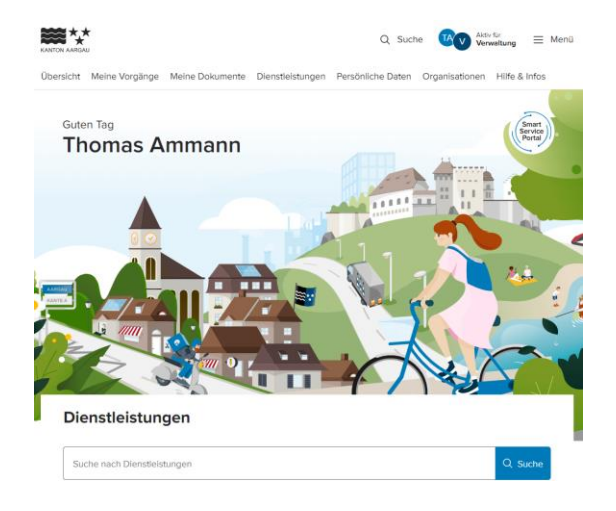

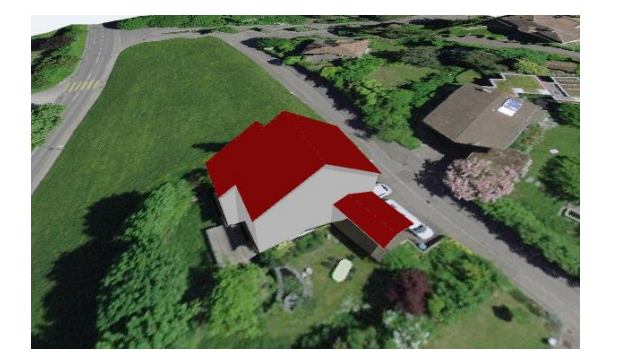

### Anbindung an Bürgerportal "Smart Aargau"

- Login über Bürgerportal oder über EVEN
- Anbindung eBAU per 1.1.2026

### **Anpassen Formulare**

- EN-104 Pflicht Solaranlagen
- EN-103/120 um Biogaslösung ergänzen
- Solarmeldeformular
- Kostennachweis Wärmeerzeugung

### **3D-Gebäudemodell zur Plausibilisierung**

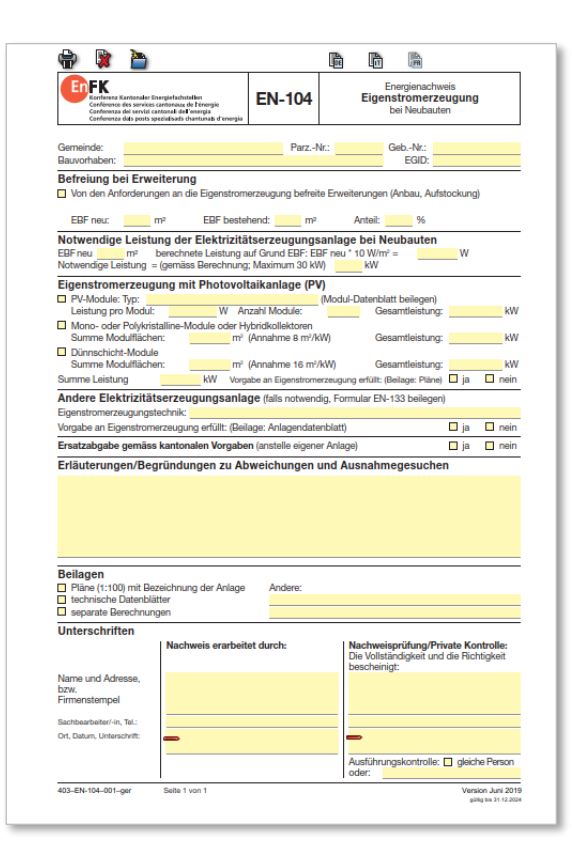

# Überblick über die EVEN-Plattform Teilnehmende Kantone

- alle Kantone mit Ausnahme von Bern
- Fürstentum Liechtenstein

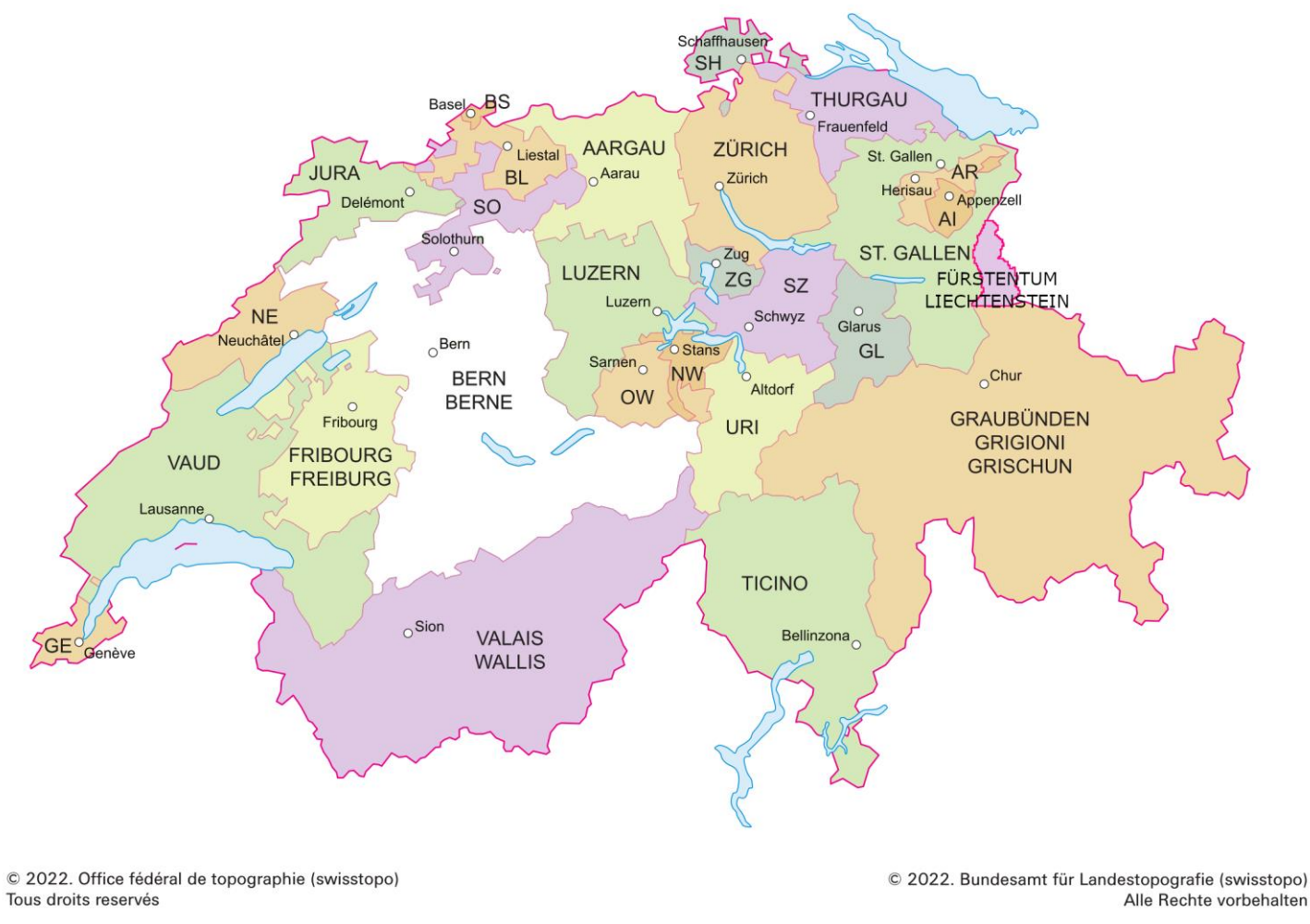

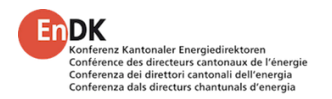

# Überblick über die EVEN-Plattform Stand Einführungsplanung Kt. AG

### Ziel:

• Eine schrittweise Einführung des elektronischen Vollzugs und Sicherstellung der operativen Anwendbarkeit ab dem 1. April 2025.

### Die Einführung geschieht in drei Phasen:

- Parallel zur finalen Entwicklung der Applikation wird mit Testgemeinden und ausgewählten Fachpartnern das Tool getestet und auf Funktionalität hin überprüft. Dabei sollen insbesondere die kantonsspezifischen Eigenheiten verifiziert werden.
- In einem zweiten Schritt erfolgen die Schulung und Einführung bei sämtlichen Gemeinden.
- Die Dritte Phase beinhaltet die Einführung bei den Fachplanern und Installationsbetrieben.

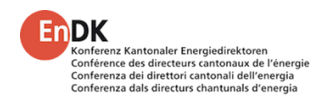

# Überblick über die EVEN-Plattform Pflicht zur Nutzung von EVEN

### Meldepflicht:

### § 49a Solaranlagen BauV

<sup>3</sup> Die Bauherrschaft meldet ihr Vorhaben dem Gemeinderat über die kantonale Plattform. Bei Baubewilligungspflicht hat diese Meldung zusätzlich zur Einreichung des Baugesuchs zu erfolgen.

### § 49b Luft/Wasser-Wärmepumpen BauV

<sup>2</sup> Die Bauherrschaft meldet ihr Vorhaben dem Gemeinderat über die entsprechende kantonale Plattform. Bei Baubewilligungspflicht hat diese Meldung zusätzlich zur Einreichung des Baugesuchs zu erfolgen.

Für die Fachleute wie für die Vollzugsbehörde ist es am zweckdienlichsten, sowohl die Energienachweise wie die Meldungen über dieselbe Art abwickeln zu können

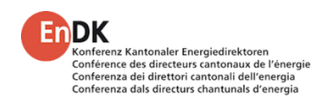

# **Agenda Schulungspräsentation**

- Rollen
  - Begriffe
  - Projektkoordination
  - Nachweisverfassung
  - Interne Prüfung
  - Externe Prüfung
- Tool-Schulung
- Portalfunktionen
- Status Projekte und Teilnachweise
- Support
- Zugang zum EVEN-Portal
- Datenübermittlung GWR
- Fragen & Diskussion

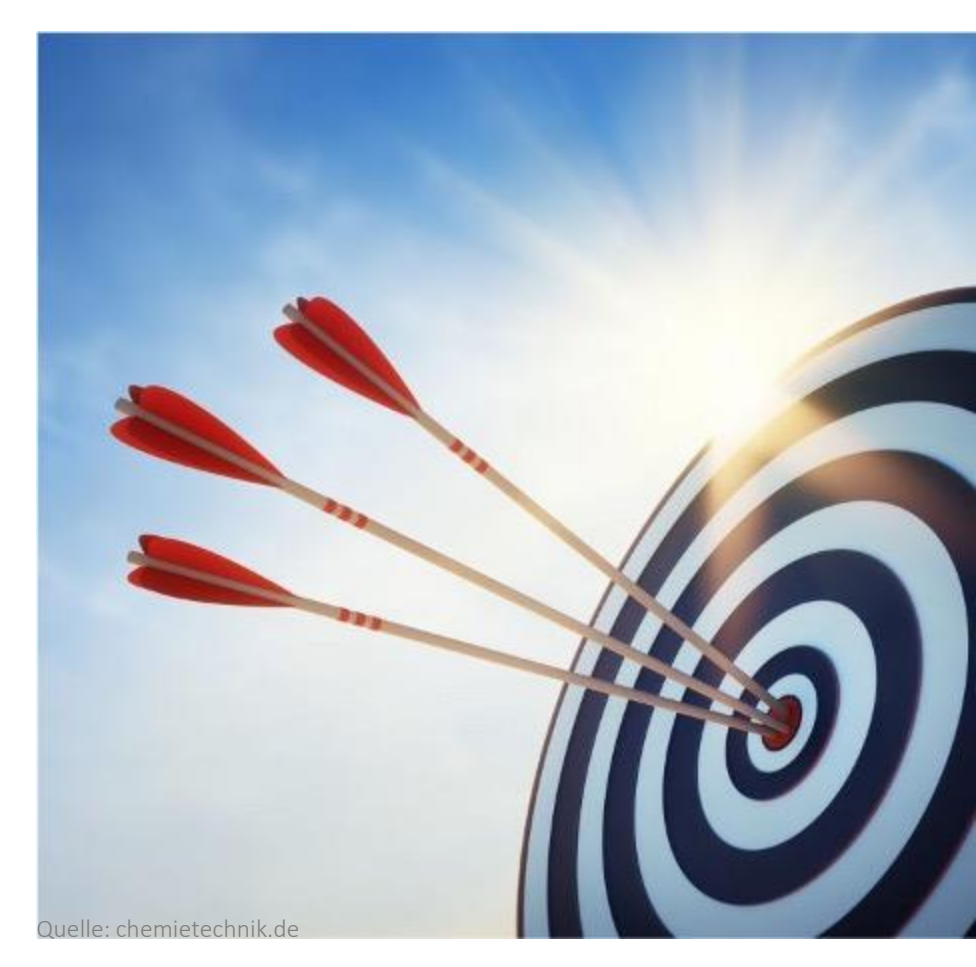

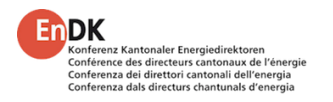

# Überblick über die EVEN-Plattform Begriffe

### Nachweis

 Der Gesuchsteller ist verpflichtet nachzuweisen, dass die verschiedenen energierechtlichen Anforderungen bei seinem Bauvorhaben erfüllt sind. Dazu reicht er den Nachweis ein, der alle nötigen Teilnachweise umfasst.

### Teilnachweis

• Abhängig von der Art des Bauvorhabens sind ein oder mehrere Teilnachweise einzureichen.

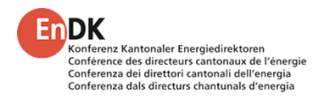

### Rollen

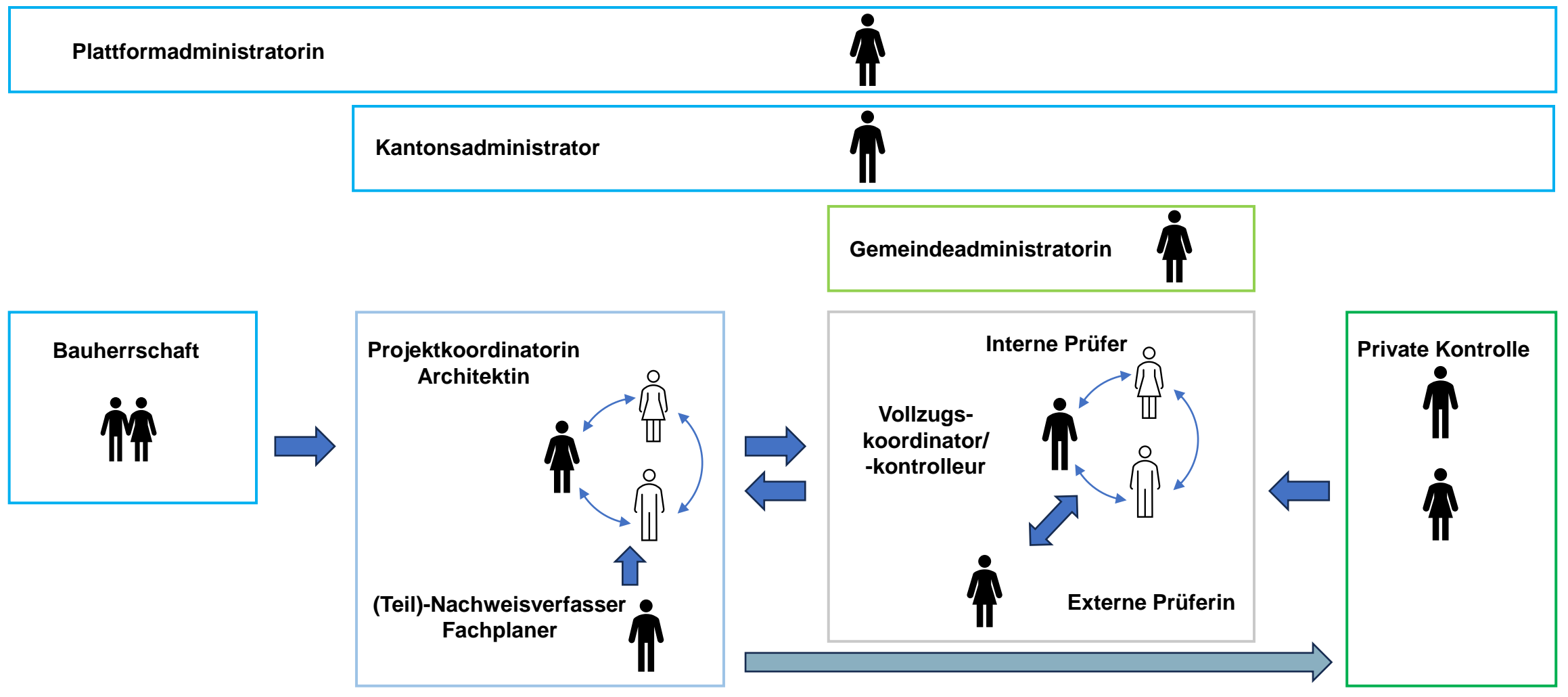

Schulung | Februar – April 2025 | EVEN

### Rollen

In EVEN verfügen die Nutzer über verschiedene Rollen mit unterschiedlichen Ansichten und Funktionen für

- Nachweis-/Meldepflichtige
  - Architektur- oder Fachplanungsbüro
  - Bauherrschaft
  - Fachplaner

Diese können z.B. Teilnachweise ausfüllen und einreichen und sich über den Bearbeitungsstand informieren

### Bewilligungsbehörden

- Interne Prüfer von Gemeinde oder Kanton
- Externe Prüfer; mit der Prüfung beauftragte privatwirtschaftliche Ingenieurbüros

Der Vollzug hat Lesezugriff auf alle Meldungen, Teilnachweise und Beilagen, kann Prüfungen durchführen und protokollieren

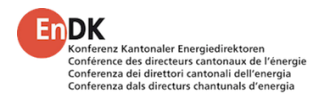

# Rollen – Nachweis-/Meldepflichtige Allgemein

- Alle Nutzenden in EVEN haben einen persönlichen Account mit mindestens einer Rolle
- Jede Rolle hat bestimmte Rechte, z.B.
  - Leserecht
  - Nutzende einladen
  - Ausfüllen eines Teilnachweises
  - Nachweise bei der Bewilligungsbehörde einreichen
  - weitere
- Hat ein Nutzender mehrere Rollen, kann er über ein Menü zwischen diesen Rollen wechseln
- Die wichtigsten Rollen auf der Seite der Nachweis-/Meldepflichtigen sind:
  - Projektkoordination
  - Nachweisverfassung

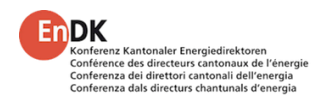

# Rollen – Nachweis-/Meldepflichtige Projektkoordination

- Häufig übernehmen Architekturbüros oder Fachplanerinnen/Fachplaner, die das Baugesuch und alle dafür nötigen Unterlagen einreichen, die **Projektkoordination** in EVEN.
- Das Ausfüllen von Meldungen und Teilnachweisen kann der Projektkoordinator selbst erledigen oder an einen Fachplaner delegieren.

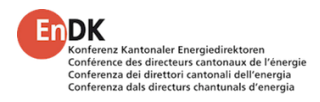

# Rollen – Nachweis-/Meldepflichtige Nachweisverfassung

- Dies ist häufig ein Fachplaner oder der Projektkoordinator selbst
- Der Nachweisverfasser füllt eine Meldung oder einen Teilnachweis aus und lädt alle Beilagen in EVEN hoch
- Er bestätigt elektronisch die Richtigkeit und Vollständigkeit seiner Angaben
- Dies wird in EVEN protokolliert

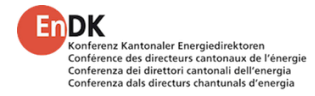

# Rollen – Bewilligungsbehörde Allgemein

- Auch die Akteure auf der Seite der Bewilligungsbehörde haben einen persönlichen Account
- Jede Rolle hat bestimmte Rechte, z.B.
  - Leserecht
  - Benutzer einladen
  - Prüfen eines Teilnachweises
  - Nachträge einfordern
  - Beanstandungen auslösen
  - weitere
- Die wichtigsten Rollen und Merkmale auf der Seite der Bewilligungsbehörde sind:
  - Interner Prüfer / Vollzugsverantwortlicher
  - Externer Prüfer

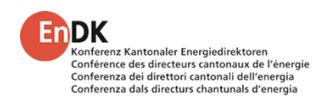

# Rollen – Bewilligungsbehörde Übersicht

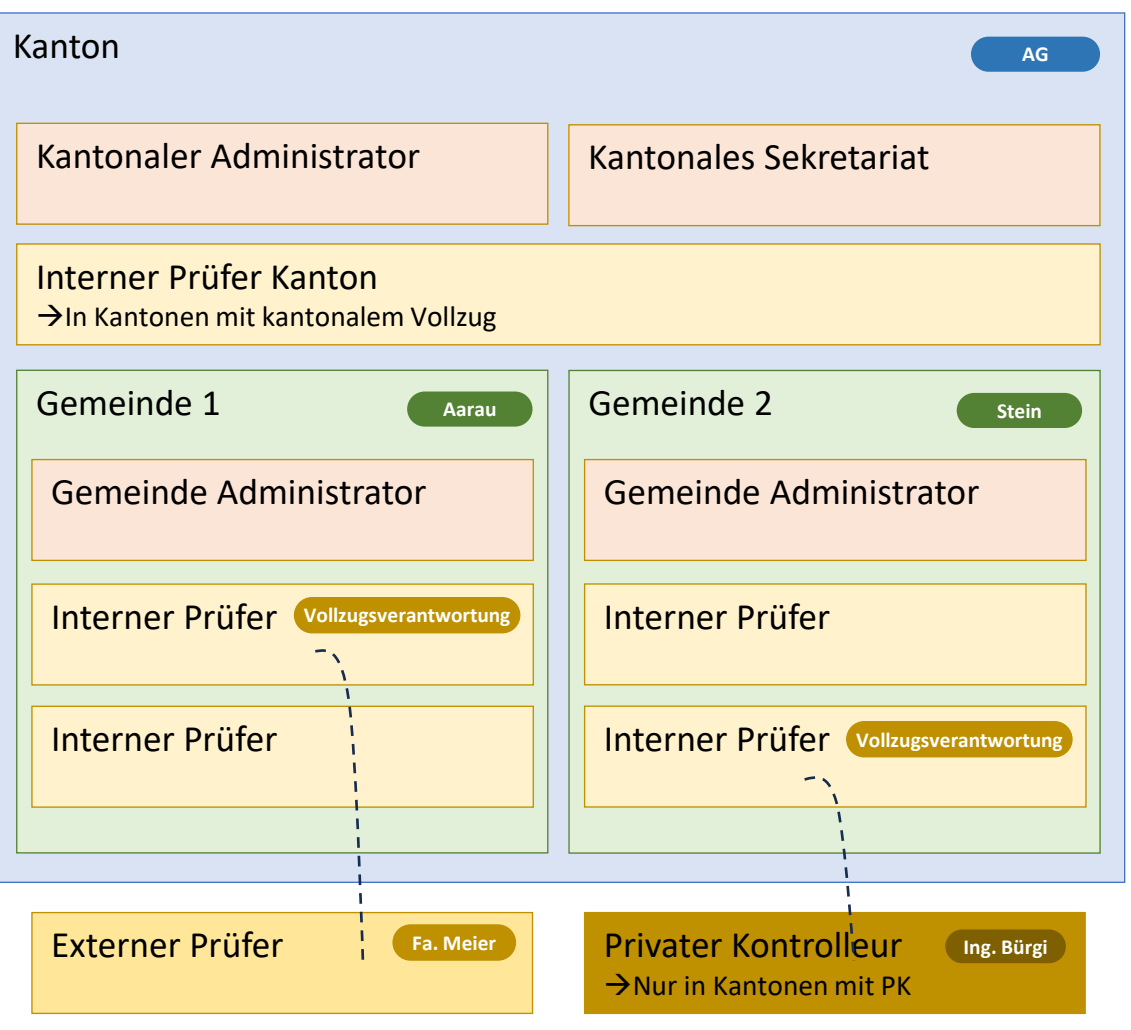

# Rollen – Bewilligungsbehörde Vollzugsverantwortung

- Implizites Merkmal eines internen Prüfers
- Mitarbeiter einer Gemeinde oder eines Kantons
- Sie haben Zugriff auf alle Projekte ihrer Gemeinde oder ihres Kantons
- Vollzugsverantwortliche haben Lesezugriff auf das gesamte Projekt und alle eingereichten Daten
- Sie können den energetischen Vollzug koordinieren, Beanstandungen auslösen und externe Prüfer dazu einladen, die Teilnachweise zu prüfen
- Sie können Ausführungskontrollen anstossen und Teilnachweise ablehnen

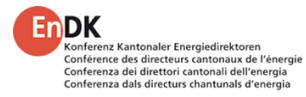

### Rollen – Bewilligungsbehörde Interne Prüfer

- Mitarbeitende einer Gemeinde oder eines Kantons
- Interne Prüfer werden von den Vollzugsverantwortlichen mit der Prüfung beauftragt
- Interne Prüfer haben Lesezugriff auf das gesamte Projekt und alle eingereichten Daten
- Vollzugsverantwortliche können die Prüfung eines Teilnachweises in der Rolle des internen Prüfers auch selbst vornehmen
- Die internen Prüfer können die Prüfergebnisse in EVEN protokollieren und bei Bedarf Nachträge direkt beim Nachweiserstellenden einfordern

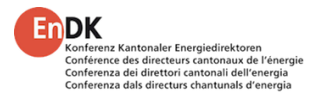

### Rollen – Bewilligungsbehörde Externe Prüfer

- Privatwirtschaftliche Akteure wie z.B. Fachplaner
- Externe Prüfer werden von den Vollzugsverantwortlichen mit der Prüfung beauftragt
- Erhalten Lesezugriff auf das gesamte Projekt und alle eingereichten Daten
- Die externen Prüfer können ebenfalls die Prüfergebnisse in EVEN protokollieren und bei Bedarf Nachträge direkt beim Nachweiserstellenden einfordern

Übernimmt eine externe Firma den gesamten Prüfprozess (Rolle des Vollzugskoordinators), inkl. Zuteilung der einzelnen Einträge, kann diese Firma auch als interner Prüfer angelegt werden (Hauptkontakt der Firma).

> Die Projekte werden sodann intern zur Prüfung an die Mitarbeitenden weitergeleitet.

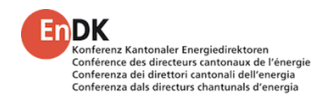

### **Rollen – Weitere Rollen**

EVEN besitzt unter anderem folgende weitere Rollen:

- Globaler Administrator, der mandantenübergreifend sämtliche Einstellungen vornehmen kann
- Kantons-Administrator zur Verwaltung der Nachweis-Sets, User und kantonalen Texte
- Gemeinde-Administrator verwaltet die Nutzer seiner Gemeinde
- Statistik-Auswertung hat Zugriff auf das Statistik-Panel

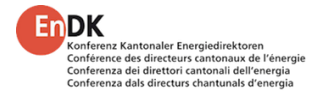

# Projektstruktur I Das Projekt

Ein Projekt umfasst

- Eine Bauherrschaft
- Eine oder mehrere Parzellen
- Mindestens ein Gebäude, dem genau ein Eidgenössischer Gebäudeidentifikator EGID zugeordnet ist

EGID 54357 EGID 54358

| Projekt              | Erweiterung Sonnenbühl |
|----------------------|------------------------|
| Gebäude 1 EGID 54357 | Gebäude 2 EGID 54358   |
|                      |                        |
|                      |                        |
|                      |                        |
|                      |                        |
|                      |                        |
|                      |                        |
|                      |                        |
|                      |                        |
|                      |                        |
|                      |                        |
|                      |                        |

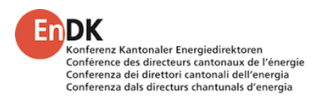

# Projektstruktur II Gebäude, Zonen und Teilnachweise

• Jedes Projekt besteht aus mind. einem Gebäude

Gebäude 1

Gebäude 2

 Jedes Gebäude beinhaltet mindestens eine Gebäudekategorie

Wohnen MFH Wohnen MFH

• Jedem **Gebäude** und jeder **Gebäudekategorie** können eigene **Teilnachweise** zugeordnet sein

EN-101b EN-102a

• Teilnachweise können für mehrere Gebäude innerhalb eines Projekts gelten

| Projekt                         | Erweiterung Sonnenbühl |
|---------------------------------|------------------------|
| Gebäude 1 Wohnen MFH EGID 54357 | Gebäude 2 EGID 54358   |
| Teilnachweis 1 EN-101b          | Teilnachweis 1 EN-101b |
| Teilnachweis 2 EN-102a          | Zone 1 Wohnen MFH      |
|                                 | Teilnachweis 2 EN-102a |
|                                 | Zone 2 Verkauf         |
|                                 | Teilnachweis 2 EN-102a |
| Teilnachweis 3                  | EN-103                 |
|                                 |                        |

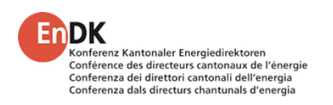

EN-103

# Projektstruktur III Aktionen auf Projekten und Teilnachweisen

- Prüfung
  - Ein Teilnachweis wird von der Bewilligungsbehörde geprüft
- Nachtrag
  - Für einen spezifischen Teilnachweis
  - Kommunikation zwischen Prüfer und Nachweisverfasser
- Beanstandung
  - Ein Projekt wird beanstandet
  - Kommunikation zwischen Vollzugsverantwortlichem und Projektkoordinator
  - Kann mehrere Teilnachweise umfassen
- Ausführungskontrolle
  - Durch die Bewilligungsbehörde während der Bauphase
- Ausführungsbestätigung und Projektnachweis (Bestätigung über die korrekte Ausführung)
  - Durch den Projektkoordinator initiiert; die Bewilligungsbehörde kann diese anfordern

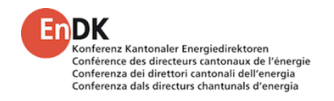

# **EVEN-Tool Vorstellung der Applikation**

- Rollen
  - Projektkoordination
  - Nachweisverfassung
  - Interne Prüfung
  - Externe Prüfung
- Login
- Projekterstellung
- Das erste Gebäude (Neubau und Bestand)
- Teilnachweis hinzufügen und verfassen
- Projekt einreichen
- Prüfung (intern und extern)
- Projekt abschliessen

### Willkommen bei EVEN

EVEN ist die schweizweite Plattform zur Elektronischen Verwaltung Energetischer Nachweise.

Folgende Kantone nehmen zurzeit an EVEN teil. Bitte wählen Sie den Kanton Ihres Bauprojekts aus, um fortzufahren.

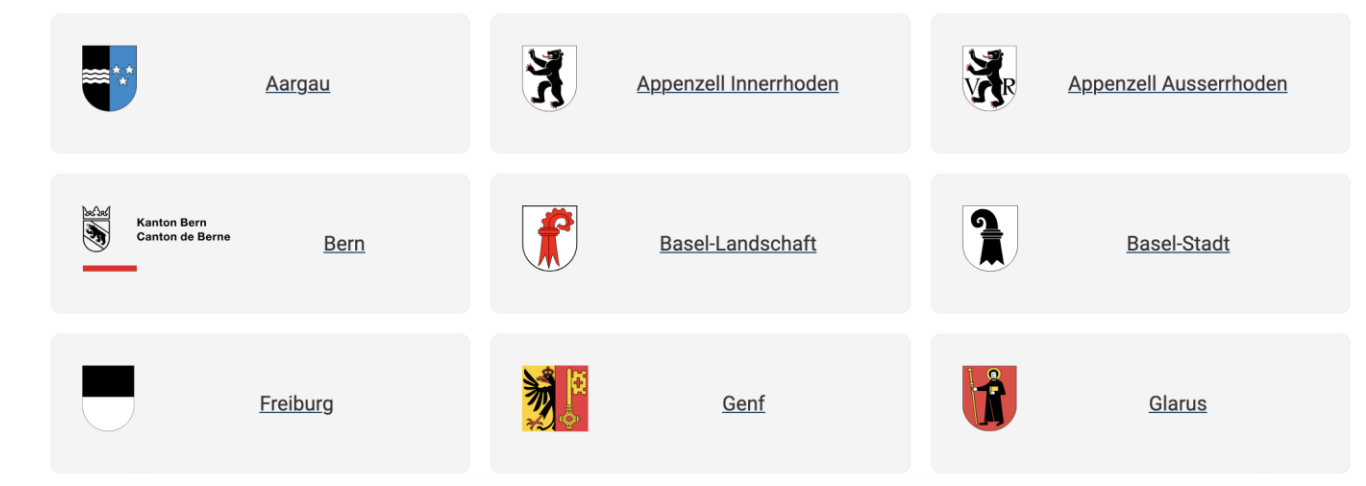

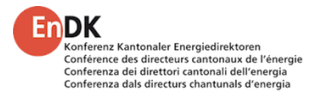

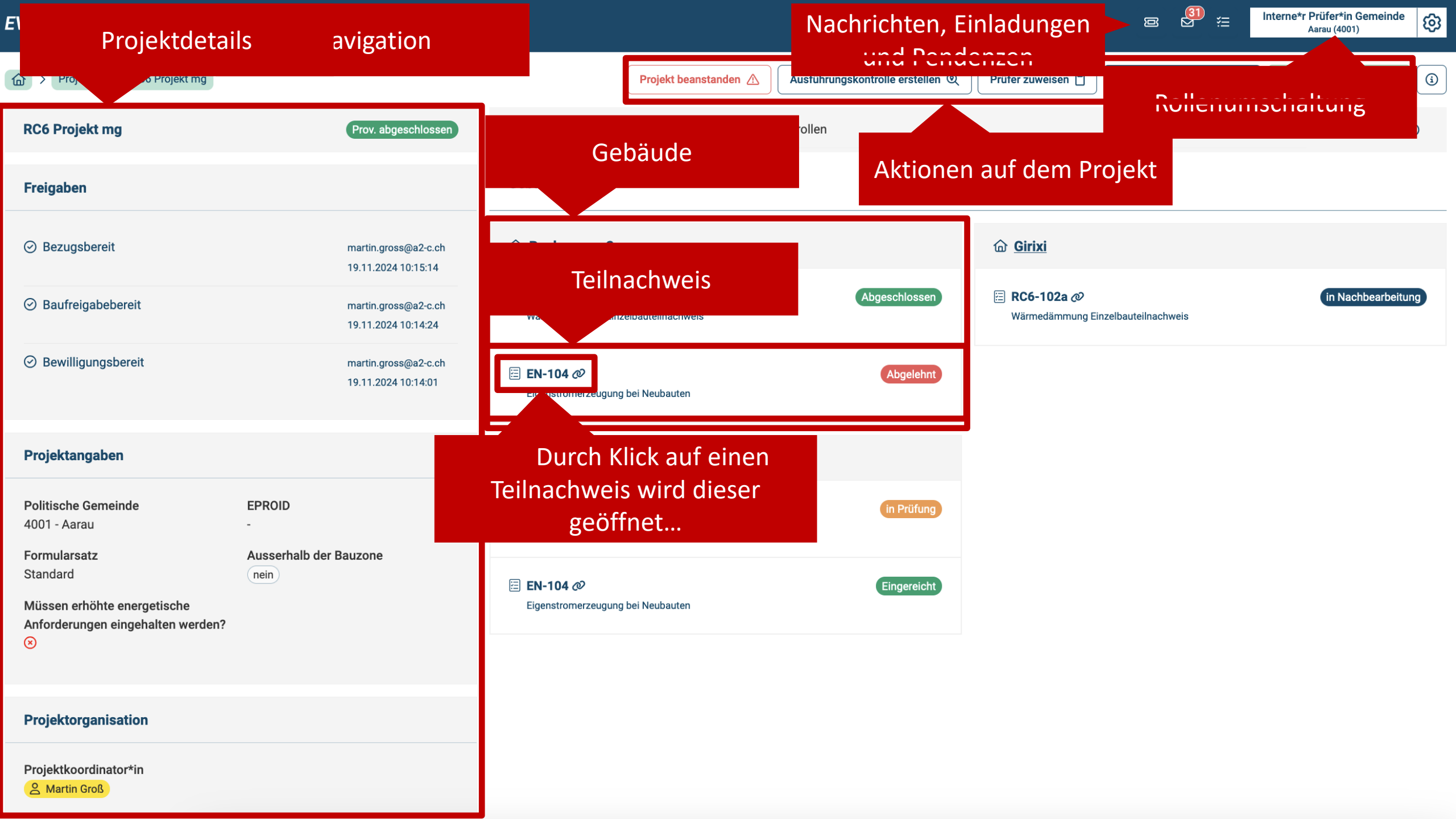

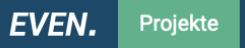

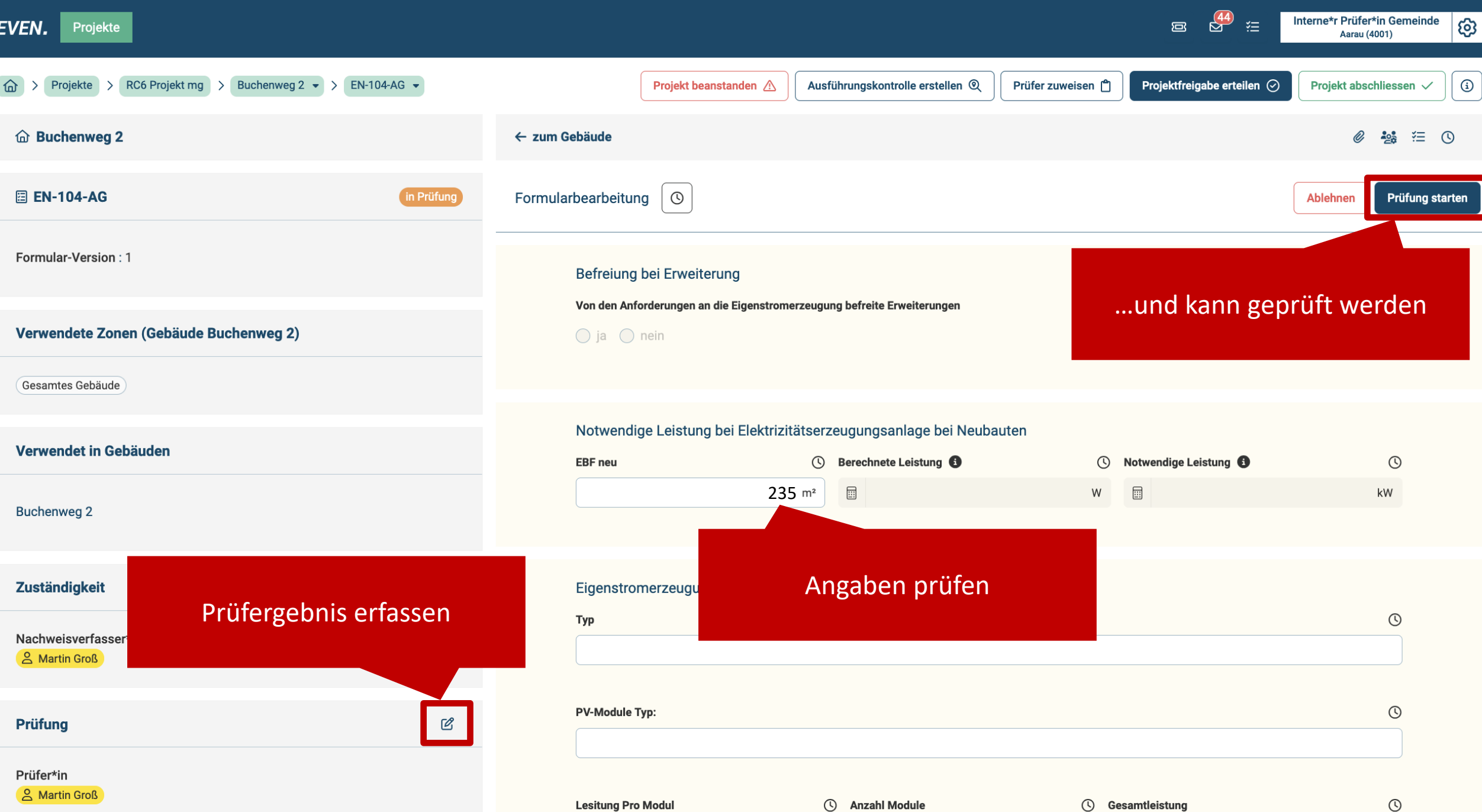

W

| Prüfergebnisse |
|----------------|
|----------------|

kW

....

# **Portalfunktionen Arbeit in EVEN**

- Alle Änderungen werden sofort gespeichert
- Zur Bedienung ist eine Internetverbindung nötig. EVEN hat keinen Offline-Modus.
- Es gibt keine Undo-Funktion zum rückgängig machen von Eingaben.
- Wichtige Eingaben und Aktivitäten werden protokolliert.

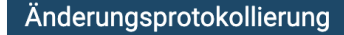

- Neuer Status: Prov. abgeschlossen
   31.01.2025 11:59:03 | martin.gross@a2-c.ch (Interne Pr
  üfung: Gemeinde)
- Neuer Status: Freigegeben
   24.01.2025 09:56:55 | martin.gross@a2-c.ch (Interne Pr
  üfung: Gemeinde)
- Neuer Status: Prov. freigegeben
   24.01.2025 09:54:52 | martin.gross@a2-c.ch (Interne Pr

  üfung: Gemeinde)
- Die Vollzugsverantwortung hat gewechselt.

Differenz anzeigen

24.01.2025 09:52:17 | martin.gross@a2-c.ch (Interne Prüfung: Gemeinde)

- Das Projekt wurde eingereicht.
   24.01.2025 09:51:55 | martin.gross@a2-c.ch (Projektkoordination)
- Neuer Status: in Prüfung

### Differenz anzeigen

16.01.2025 14:35:09 | martin.gross@a2-c.ch (Projektkoordination)

Das Projekt wurde eingereicht.
 16.01.2025 14:35:09 | martin.gross@a2-c.ch (Projektkoordination)

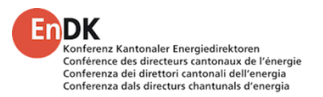

### Portalfunktionen Einladungen, Nachrichten und Pendenzen

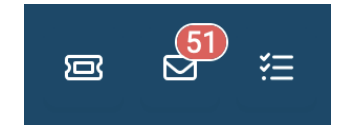

• Über die Ansichten Einladungen, Nachrichten und Pendenzen erhalten Sie eine gute Übersicht über den Status der Projekte und sehen, wo Handlungsbedarf besteht

|   |             | Einladungen                             |                                             |                            |                                                              |                   |                                                                     |                                                               |
|---|-------------|-----------------------------------------|---------------------------------------------|----------------------------|--------------------------------------------------------------|-------------------|---------------------------------------------------------------------|---------------------------------------------------------------|
|   |             | Q Suchen                                |                                             |                            |                                                              |                   | Code einlöser                                                       | C                                                             |
| ī | Einladungen | Empfänger 🌲                             | Eingeladen<br>durch<br>‡ Eingeladen am<br>‡ | Eingeladen für 🏻 🌩         | Zugriff auf Projekte und Teilnachweise                       | Nachricht ≑       | Status                                                              | Aktionen                                                      |
|   |             | maxim.maeder                            | 은 Martin Groß 24.10.2024<br>07:54:30        | Nachweisverfassung         | > RC6 Projekt mg Ø                                           |                   | Angenommen<br>24.10.2024 07:55:00<br>Durch<br>A Maxim Mäder         |                                                               |
|   |             | Q         Suchen                        | en 🛛 🗸                                      | Projekt eing               | ereicht                                                      |                   |                                                                     |                                                               |
|   | Nachrichten | <b>system</b><br>Neue Zuständigkeit als | s Ausführungskontrolle 19.11.2024 12:16:02  | Absender: system           |                                                              | Rolle des Empfäng | Versendet am: 19<br>Gelesen am: 19<br>ers: Interne*r Prüfer*in Geme | .11.2024 11:08:37<br>).11.2024 12:42:04<br>inde: Aarau (4001) |
|   |             | <b>system</b><br>Projekt eingereicht    | 19.11.2024 11:08:37                         | Das Projekt " <u>RC6 F</u> | Projekt 3" wurde am 19.11.2024 11:08:37 von "Martin Groß" e  | ingereicht.       |                                                                     |                                                               |
|   |             | system<br>Broiekt eingereicht           | 10 11 2024 10:52-25                         | Bitte prüfen Sie be        | i den miteingereichten Teilnachweisen die verantwortlichen i | Prufer.           |                                                                     |                                                               |

🚝 Pendenzen

### ab ca. Mitte April 2025 verfügbar

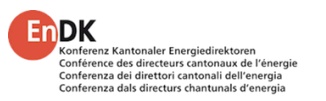

# Portalfunktionen Projektliste – aus der Sicht der Bewilligungsbehörde

- In der Projektliste sind alle von Projektkoordinatoren eingereichten Projekte einer Gemeinde oder eines Kantons sichtbar
- Die Liste kann zur besseren Übersicht gefiltert werden

|                                                                                                    |                       |        |               |     | Finter<br>Statu<br>♥ ir<br>♥ P               | <b>er</b><br>tus<br>initialisiert<br>Prov. abge | ✔ in Prüfung ✔ Prov. freigegeben ✔ Freigegeben<br>schlossen 🗌 Abgeschlossen |
|----------------------------------------------------------------------------------------------------|-----------------------|--------|---------------|-----|----------------------------------------------|-------------------------------------------------|-----------------------------------------------------------------------------|
| Projekte       Q. Suchen                                                                                                    |                       |        |               |     |                                              |                                                 | ✓                                                                           |
| $ \label{eq:status} \begin{tabular}{c} \textbf{Status} \\ \textbf{initialisiert, in Bearbeitung} \times \end{tabular} \end{tabular}$ |                       |        |               |     |                                              |                                                 |                                                                             |
| Name 🔶                                                                                                    | Politische Gemeinde ≑ | Kanton | Status        | -   | Bauherrschaft                                |                                                 | EP                                                                          |
| Grossbaustelle                                                                                                    | Aarau                 | Aargau | initialisiert | )   | -                                            |                                                 |                                                                             |
| Hall                                                                                                    | Aarau                 | Aargau | in Bearbeitu  | ung | Martin Gross, Bachstrasse 56, 8200 Schaffhau | ausen                                           |                                                                             |
| Mein drittes Haus                                                                                                    | Aesch (LU)            | Luzern | initialisiert | )   | -                                            |                                                 | 23                                                                          |

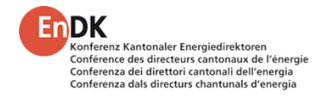

# Portalfunktionen Projektübersicht – aus der Sicht der Bewilligungsbehörde

- Öffnet der Nutzer ein Projekt, sieht er links den Projektstatus und Informationen zum Projekt und auf der rechten Seite die betroffenen Gebäude und deren Teilnachweise
- Je EGID (eidg. Gebäudeidentifikator) muss vom Projektkoordinator ein Gebäude erfasst werden
- Der Mitarbeiter der Bewilligungsbehörde hat Lesezugriff auf alle enthaltenen Informationen und hochgeladenen Dokumente
- Der Status jedes Teilnachweises ist ersichtlich

| RC6 Projekt mg       | Prov. abgeschlossen                  |
|----------------------|--------------------------------------|
| Freigaben            |                                      |
| ⊘ Bezugsbereit       | martin.gross@<br>19.11.2024 10:15:14 |
| ⊘ Baufreigabebereit  | martin.gross@<br>19.11.2024 10:14:24 |
| ⊘ Bewilligungsbereit | martin.gross@                        |

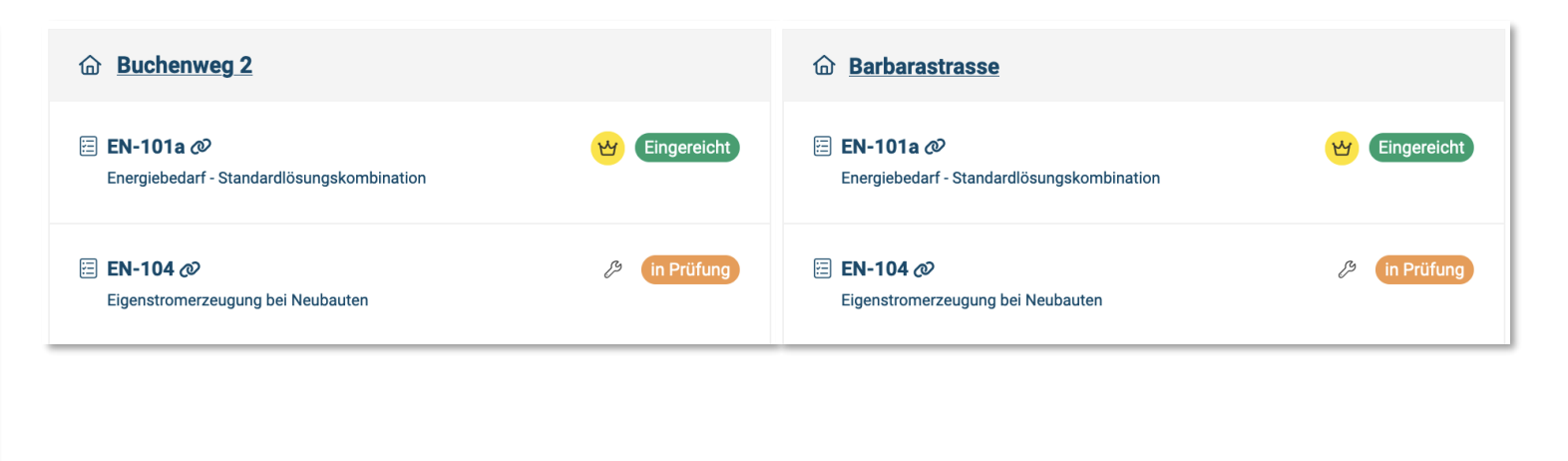

# Portalfunktionen Gebäudeansicht – aus der Sicht der Bewilligungsbehörde

- In der Gebäudeansicht werden links Details zum Gebäude und rechts alle dem Gebäude zugeordneten Teilnachweise und Meldungen angezeigt
- Ein Teilnachweis kann für mehrere Gebäude gelten, besitzt ein Gebäude mehrere Zonen, kann jeder Zone ein eigener Teilnachweis zugeordnet sein
- Der Status jedes Teilnachweises ist rechts oben ersichtlich

| ⓓ Barbarastrasse                     | EN-101a<br>Energiebedarf - Standardlösungskombination        |
|--------------------------------------|--------------------------------------------------------------|
| Gebäude-Status It. GWR<br>Bestehend  | Verwendet in Gebäuden<br>☆ Barbarastrasse → Gesamtes Gebäude |
| Gebäude-Nr. (EGID) Parzellennummern  |                                                              |
| Vorhaben mit Minergie-Zertifizierung |                                                              |
| Aktuelle Gebäudedaten                |                                                              |

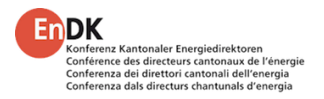

# Portalfunktionen Teilnachweis – aus der Sicht der Bewilligungsbehörde

- Alle Teilnachweise können im Lesemodus geöffnet werden
- Die Prüfung und deren Ergebnis kann protokolliert werden

|                                                                                                    |                                                                                                    |                                                                                                    | Ø <b>1</b> 28 (= |
|----------------------------------------------------------------------------------------------------|----------------------------------------------------------------------------------------------------|----------------------------------------------------------------------------------------------------|------------------|
| arbearbeitung                                                                                                    |                                                                                                    |                                                                                                    | Ablehnen Prüfun  |
| Befreiung bei Erweiterung                                                                                                    |                                                                                                    |                                                                                                    |                  |
| Von den Anforderungen an die Eigenstromerzeu                                                                                                    | gung befreite Erweiterungen                                                                                                   |                                                                                                    | Q                |
| 🔘 ja 🔵 nein                                                                                                    |                                                                                                    |                                                                                                    |                  |
|                                                                                                    |                                                                                                    |                                                                                                    |                  |
|                                                                                                    |                                                                                                    | -                                                                                                    | -                |
| EBF neu                                                                                                    | U EBF bestehend                                                                                                    | () Anteil                                                                                                    | O                |
| EBF neu                                                                                                    | m <sup>2</sup> EIF bestehend                                                                                                  | Manteil<br>m <sup>2</sup> 40                                                                                   | ©<br>%           |
| EBF neu          100         Notwendige Leistung bei Elektrizitätse         EBF neu                                                                     | () EBF bestehend<br>m <sup>2</sup> 120<br>erzeugungsanlage bei Neubauten<br>() Berechnete Leistung ()                         | () Anteil<br>m <sup>2</sup> 40<br>() Notwendige Leistung ()                                                    | ©<br>%<br>©      |
| EBF neu          100         Notwendige Leistung bei Elektrizitätse         EBF neu         100                                                         | () EBF bestehend<br>m <sup>2</sup> 120<br>erzeugungsanlage bei Neubauten<br>© Berechnete Leistung ()<br>m <sup>2</sup> 1000   | Anteil      M <sup>2</sup> Votwendige Leistung     W     I                                                     | ©<br>%<br>W      |
| EBF neu          100         Notwendige Leistung bei Elektrizitätse         EBF neu         100                                                         | () EBF bestehend  () EBF bestehend  () 120  erzeugungsanlage bei Neubauten  () Berechnete Leistung () 1000  () 1000           | ()     Anteil       m²     40       ()     Notwendige Leistung       ()     1                                  | ©<br>%<br>KW     |
| EBF neu          100         Notwendige Leistung bei Elektrizitätse         EBF neu         100         Eigenstromerzeugung mit Photovoltai             | () EBF bestehend  () EBF bestehend  () 120  erzeugungsanlage bei Neubauten  () Berechnete Leistung () 1000  kanlage (PV)      | ()     Anteil       m²     40       ()     Notwendige Leistung       ()     Notwendige Leistung       ()     1 | ©<br>%<br>KW     |
| EBF neu          100         Notwendige Leistung bei Elektrizitätse         EBF neu         100         Eigenstromerzeugung mit Photovoltai         Typ | () EBF bestehend<br>120<br>erzeugungsanlage bei Neubauten<br>() Berechnete Leistung ()<br>m <sup>2</sup> 1000<br>kanlage (PV) | () Anteil<br>() Motwendige Leistung ()<br>() W 1                                                               | ©<br>%<br>KW     |

# Portalfunktionen Teilnachweis-Prüfung

- Der Vollzugsverantwortliche des Projekts kann die Prüfung selbst vornehmen oder interne wie externe Prüfer einladen
- Die mit der Prüfung beauftragte Person startet die Prüfung und kann das Ergebnis protokollieren
- Bei Bedarf können Nachträge eingefordert oder das Projekt beanstandet werden
- Kann nach dem Pr
  üfungsergebnis "nicht in Ordnung" auch durch Änderungen des Teilnachweisverfassers keine Freigabe erreicht werden, ist der Teilnachweis abzulehnen

| 4 • Projekt beanstanden 🛆 Prüfe                                                                              | er zuweisen 🖞 Projektfreigabe erteilen 🧭 Projekt abschliessen 🗸 🔅 |
|----------------------------------------------------------------------------------------------------|-------------------------------------------------------------------|
| ← zum Gebäude                                                                                                | <i>©</i> 🍰 🚈 🕓                                                    |
| Formularbearbeitung                                                                                          | Ablehnen Prüfung starten                                          |
| Prüfer zuweisen                                                                                              | ×                                                                 |
| Person<br>interne Prüfung externe Prüfung                                                                    |                                                                   |
| * Benutzer                                                                                                   |                                                                   |
| Auswahl<br>Teilnachweise                                                                                     | Alle auswählen                                                    |
| EN-101a<br>Energiebedarf - Standardlösungskombination                                                        | Eingereicht                                                       |
| Verwendet in Gebäuden<br>$\textcircled{O}$ Geissfluhblick $\mathscr{O} \rightarrow (VI \text{ Restaurants})$ |                                                                   |
| 2 Martin Groß                                                                                                | Zuständige Person wird ersetzt                                    |
|                                                                                                    | Abbrechen Prüfer zuweisen                                         |
|                                                                                                    | Aktuelles Prüfergebnis bearbeiten ×                               |
|                                                                                                    | Entscheidung<br>in Ordnung nicht in Ordnung                       |
|                                                                                                    | Kommentar                                                         |
| 5   EVEN                                                                                                    | Abbrechen OK                                                      |

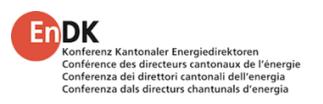

### Portalfunktionen Interne und externe Prüfer

Interne Prüfer

- Sind Mitarbeiter der Bewilligungsbehörde.
- Können gleichzeitig Vollzugsverantwortliche sein.
- Sie können nach der Prüfung den Teilnachweis freigeben oder Beanstandungen ausführen.

Externe Prüfer

- Sind z. B. Mitarbeiter eines Ingenieurbüros.
- Sie können Nachträge beim Nachweisverfasser anfordern.
- Sie können Teilnachweise prüfen und das Prüfergebnis dokumentieren.
- Anschliessend gibt der Vollzugsverantwortliche den Teilnachweis frei oder beanstandet diesen.

| Prüfer zuweisen              |                | × |
|------------------------------|----------------|---|
| Person<br>interne Prüfung er | kterne Prüfung |   |
| * Benutzer                   | × )            |   |

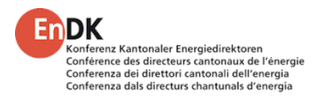

# Portalfunktionen Nachträge

- Stellt der Prüfer fest, dass Informationen oder Unterlagen nachgereicht oder geändert werden müssen, fordert er einen Nachtrag direkt beim **Nachweisverfasser** ein
- Der Status des Teilnachweises wechselt zu (in Nachbearbeitung)
- Der Nachweisverfasser kann den korrigierten Teilnachweis wieder einreichen. Der Teilnachweis wechselt zu «eingereicht» und kann durch den Prüfer erneut geprüft werden

| Nachtrag einfordern | Prüfung abschliessen                                                                 |  |                                                                                                    |
|---------------------|--------------------------------------------------------------------------------------|--|----------------------------------------------------------------------------------------------------|
|                     | Nachtrag einfordern ×                                                                |  | Nachtrag angefordert                                                                                                    |
|                     | Wollen Sie einen Nachtrag einfordern? Bitte geben Sie an was verbessert werden soll. |  | system         Versendet am: 22.10.2024 13:57:57           Gelesen am: 22.10.2024 13:58:34         Gelesen am: 22.10.2024 13:58:34                                                                   |
|                     | * Kommentar<br>Die max. Vorlauftemp. muss reduziert werden.                          |  | Der Teilnachweis <u>RC6-102a</u> auf dem Projekt <u>RC6 Projekt mg</u> wurde geprüft und es wurden Nachbesserungen angefordert.<br><b>Kommentar:</b><br>Die max. Vorlauftemp. muss reduziert werden. |
|                     |                                                                                      |  | Der Teilnachweis liegt auf den folgenden Gebäuden                                                                                                    |
|                     | Abbrechen Nachtrag einfordern                                                        |  | Buchenweg 2                                                                                                    |

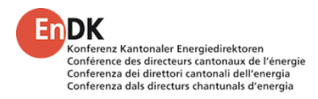

# Portalfunktionen Beanstandungen

**DK** 

renz Kantonaler Energiedirektore

- Beanstandungen werden durch den Vollzugsverantwortlichen ausgelöst, wenn schwerwiegende Mängel bestehen
- Adressat einer Beanstandung ist der **Projektkoordinator**
- Beanstandungen auf ein Projekt sind im Reiter «Beanstandungen» sichtbar ۲
- Reicht der Projektkoordinator die beanstandeten Teilnachweise erneut ein und sind die Angaben ٠ nun korrekt, kann der Vollzugsverantwortliche die Beanstandung als erledigt markieren

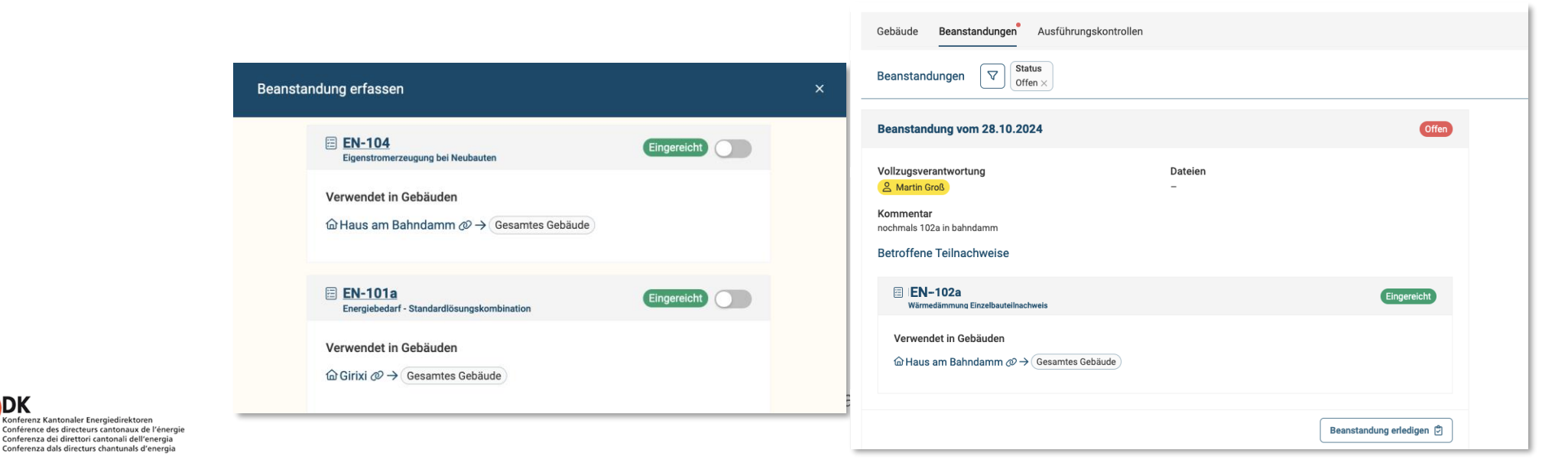

# Portalfunktionen Projekt freigeben

nce des directeurs cantonaux de l'énerg nza dei direttori cantonali dell'energia nza dals directurs chantunals d'energia

- Der Vollzugsverantwortliche kann ein Projekt mit geprüften Teilnachweisen freigeben
- Alle darin enthaltenen Teilnachweise erhalten den Status «freigegeben»
- Damit signalisiert er, dass aus Sicht der Energienachweise eine Baubewilligung, Baufreigabe oder Bezugsfreigabe erteilt werden kann
- Bei jeder dieser drei Freigaben wird jeweils von allen verfügbaren Unterlagen ein sog. Snapshot erstellt. Dies bedeutet, dass jederzeit ersichtlich ist, welche Informationen, Teilnachweise und Dokumente zu diesem Zeitpunkt vorlagen
- Ersichtlich sind die Snapshots in der Box Freigaben

| rojek | freigabe erteilen  | × |
|-------|--------------------|---|
|       | * Freigabe         |   |
|       | [                  |   |
|       | Bewilligungsbereit |   |
|       | Baufreigabebereit  |   |
|       | Bezugsbereit       |   |

| RC6 Projekt mg       | Prov. abgeschlossen                  |
|----------------------|--------------------------------------|
| Freigaben            |                                      |
| ⊘ Bezugsbereit       | martin.gross@<br>19.11.2024 10:15:14 |
| ⊘ Baufreigabebereit  | martin.gross@<br>19.11.2024 10:14:24 |
| ⊘ Bewilligungsbereit | martin.gross@                        |

### Portalfunktionen Ausführungskontrolle

- Sobald mit der Bautätigkeit begonnen wurde, kann die Ausführungskontrolle starten
- Die Ausführungskontrolle ist je Teilnachweis möglich ٠
- Der Vollzugsverantwortliche legt fest, ob der Gesuchsteller Einblick in ٠ die Kontrolle haben darf
- Jeder Termin kann mit Beilagen protokolliert werden
- Im Reiter «Ausführungskontrollen» sind alle Kontrollen sichtbar •

|                                              | Gebäude Beanstandungen Ausführungskontrollen       |
|----------------------------------------------|----------------------------------------------------|
|                                              | Ausführungskontrollen 🔽                            |
|                                              | © 19.11.2024 - Ausführungskontrolle (Abgeschlossen |
|                                              | A Maxim Mäder abgeschlossen am 19.11.2024          |
|                                              | Ergebnis:<br>Abweichungen, die nicht relevant sind |
|                                              | RC6-102a Ø<br>Wärmedämmung Einzelbauteilnachweis   |
| DK<br>Konferenz Kantonaler Energiedirektoren | narria                                             |

DK

Conferenza dei direttori cantonali dell'energia Conferenza dals directurs chantunals d'energia

| RC6 Projekt mg                                                                                              | Prov. abgeschloss                               | n ← zur Proje            | ktübersicht                                                                           |                                          | Ausführungskontrolle abschliessen  |
|----------------------------------------------------------------------------------------------------|-------------------------------------------------|--------------------------|---------------------------------------------------------------------------------------|------------------------------------------|------------------------------------|
| © 19.11.2024 - Ausführungs                                                                                  | kontrolle Gestar                                | et Checkliste            |                                                                                       |                                          |                                    |
| <ul> <li>beauftragt am 19.11.2024 durch</li> <li>gestartet am 19.11.2024 durch</li> <li>Beilagen</li> </ul> | h (음 Martin Groß)<br><mark>온 Maxim Mäder</mark> | Sind folgen<br>Bestandte | de Punkte in Ordnung?<br>il Bauteile / Prüfpunkte<br>Wärmebrücken korrekt ausgeführt? | Art der Prüfung<br>Aussagekräftige Fotos | Abweichungen                       |
| 0 Dateien                                                                                                   |                                                 |                          | Heizung korrekt integriert?                                                           | Begehung                                 |                                    |
| Prüfer*in                                                                                                   |                                                 |                          |                                                                                       |                                          | energetisch relevante Abweichungen |
| A Maxim Mäder                                                                                               |                                                 | Wirkungs                 | grad trotz Abweichung eingehalten. i.O.                                               |                                          |                                    |

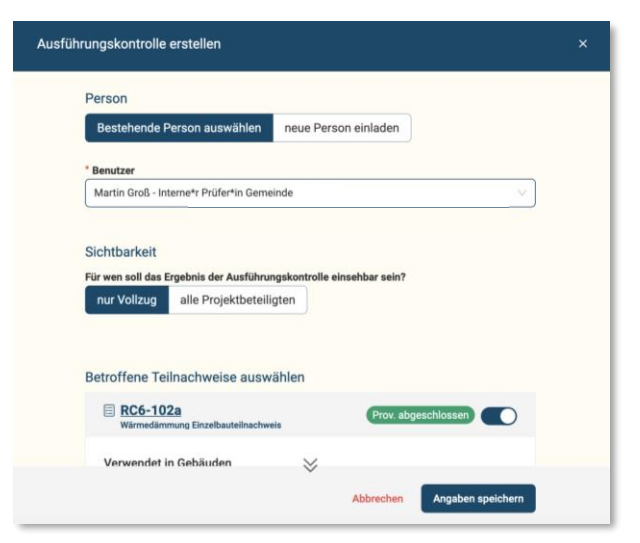

Baubegehung erstellen (11)

Ausführungskontrolle erstellen @

# Portalfunktionen Ausführungsbestätigung

- Sobald die Bautätigkeit eines Teilnachweises abgeschlossen ist,
  - ist der Projektkoordinator verpflichtet, den Ausführungsbestätigung abzugeben

Ausführung bestätigen 🔮

 kann die Vollzugsverantwortliche Person beim Projektkoordinator die Ausführungsbestätigung anfordern

Ausführungsbestätigung einfordern 🔮

• Im Reiter Ausführungsbestätigung sind diese bearbeitbar.

| <image/>                                                                                                    |        |                                                |                |                    |   |
|----------------------------------------------------------------------------------------------------|--------|------------------------------------------------|----------------|--------------------|---|
| Image: Section of the section of the se |        | Auswahl Teilnachweise                          |                |                    |   |
| Verwendet in Gebäuden            Buchenweg 2 Ø → @esamtes Gebäude      Abbrechen              Martin Groß    Auswahl Teilnachweise            Martin Groß             Martin Groß             Mertin Groß             Martin Groß             Martin Groß             Martin Groß             Mertin Groß             Martin Groß             Martin Groß             Martin Groß             Mertin Groß             Martin Groß             Mertin Groß           Mertin Groß           Mertin Groß           Mertin Groß           Mertin Groß           Methade           Mertin Groß           Mertin Groß           Merin Groß                                                                                                    |        | RC6-102a<br>Wärmedämmung Einzelbauteilnachweis | <del>ଅ</del> ( | Abgeschlossen      |   |
| <image/>                                                                                                    |        | Verwendet in Gebäuden                          |                |                    |   |
| Abbrechen     Ausführungsbestätigung einfordern     Projektkoordination     Ausführungsbestätigung wird von folgender Person eingefordert:      Auswahl Teilnachweise    Einfor     Derwendet in Gebäuden     Rebhalde @ - Gesamtes Gebäude                                                                                                    |        | I Buchenweg 2  → Gesamtes Gebäude              | )              |                    |   |
| Abbrechen   Ausstührungsbestätigung einfordern   Projektkoordination   Ausführungsbestätigung wird von folgender Person eingefordert:    Martin Groß   Auswahl Teilnachweise      En-101 Energiebedarf    Verwendet in Gebäuden    Rebhalde @ → Gesamtes Gebäude                                                                                                    |        |                                                |                |                    |   |
| Ausführungsbestätigung einfordern   Projektkoordination   Ausführungsbestätigung wird von folgender Person eingefordert:    Martin Groß    Auswahl Teilnachweise    EN-101 Energiebedarf    Verwendet in Gebäuden    Rebhalde @ → Gesamtes Gebäude                                                                                                    |        |                                                | Abbrechen      | Auswahl bestätigen |   |
| Ausführungsbestätigung einfordern   Projektkoordination   Ausführungsbestätigung wird von folgender Person eingefordert:                                                                                                    |        |                                                |                |                    |   |
| Projektkoordination   Austinungsbestätigung wird von folgender Person eingefordert:                                                                                                    | Ausfüh | rungsbestätigung einfordern                    |                |                    | > |
| Ausführungsbestätigung wird von folgender Person eingefordert:                                                                                                    |        | Projektkoordination                            |                |                    |   |
| <ul> <li>▲ Martin Groß</li> <li>Auswahl Teilnachweise</li> <li>() Abgeschlossen</li> <li>() Abgeschlossen</li> <li>() Abgeschlossen</li> <li>() Abgeschlossen</li> <li>() Abgeschlossen</li> <li>() Abgeschlossen</li> <li>() Abgeschlossen</li> <li>() Abgeschlossen</li> <li>() Abgeschlossen</li> </ul>                                                                                                    |        | Ausführungsbestätigung wird von folgender      | Person eingef  | fordert:           |   |
| Auswahl Teilnachweise                                                                                                    |        | A Martin Groß                                  |                |                    |   |
| EN-101<br>Energiebedarf<br>Verwendet in Gebäuden<br>⊞ Rebhalde ∅ → Gesamtes Gebäude                                                                                                    |        | Auswahl Teilnachweise                          |                |                    |   |
| Verwendet in Gebäuden                                                                                                    |        | EN-101<br>Energiebedarf                        | $\bigcirc$     | Abgeschlossen      |   |
| Rebhalde ∅ → Gesamtes Gebäude                                                                                                    |        | Verwendet in Gebäuden                          |                |                    |   |
|                                                                                                    |        | 📰 Pebbalda 🔊 🔿 Gesamtes Gebäude                |                |                    |   |
|                                                                                                    |        |                                                |                |                    |   |
|                                                                                                    |        |                                                |                |                    |   |

Abbrecher

Bestätigung einfordern

Ausführung bestätigen

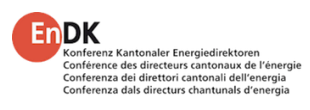

# Portalfunktionen Projektausführungsbestätigung

- Sobald die Bautätigkeit abgeschlossen ist,
  - ist der Projektkoordinator verpflichtet, die Projektausführungsbestätigung abzugeben
  - kann die Vollzugsverantwortliche Person beim Projektkoordinator die Projektausführungsbestätigung anfordern

- In einigen Kantonen ist von der Bauherrschaft ein Unterschriftenblatt zu unterschreiben und hochzuladen.
- Dies wird per Ende März 2025 umgesetzt.

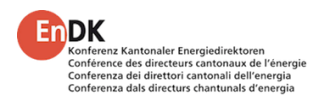

### Konferenz Kantonaler Energiedirektoren Conferenze dei directeurs cantonaux de l'énergia Conferenza dei directroi cantonal i dell'energia Conferenza dai directurs chantunals d'energia

Gemeinde)

### Portalfunktionen Änderungsprotokolle

bis

Datum auswählen

Ë.

04.11.2024 14:35:58 | martin.gross@a2-c.ch (Projektkoordinator\*in)

28.10.2024 11:49:24 | martin.gross@a2-c.ch (Interne\*r Prüfer\*in

• EVEN protokolliert alle Änderungen, um die Nachvollziehbarkeit jederzeit zu gewährleisten:

Auf dem Projekt

Änderungsprotokollierung

Das Projekt wurde eingereicht.

Differenz anzeigen

Differenz anzeigen

Die Vollzugsverantwortung hat gewechselt.

Die Vollzugsverantwortung hat gewechselt.

Zeitraum von

Erstellt durch

Q

Datum auswählen

### Auf dem Gebäude

Z

E

C

C

### Auf dem Teilnachweis

| nderungsprotokollierung                                            | × | Änderungsprotokollierung                                                                                                    | × |
|--------------------------------------------------------------------|---|----------------------------------------------------------------------------------------------------|---|
| eitraum von bis<br>Datum auswählen 🗇 Datum auswählen               | ŧ | Zeitraum von     bis       Datum auswählen <ul> <li>Datum auswählen</li> </ul>                                                   | Ħ |
| Die Wärmeerzeuger des Gebäudes wurden angepasst.                   |   | Erstellt durch     Q     Neuer Status: Geprüft                                                                                   |   |
| 22.10.2024 13:41:58   martin.gross@a2-c.ch (Projektkoordinator*in) | ) | 18.11.2024 17:53:25   martin.gross@a2-c.ch (Interne*r Prüfer*in<br>Gemeinde)                                                     |   |
| 22.10.2024 13:41:34   martin.gross@a2-c.ch (Projektkoordinator*in) | ) | • Neuer Status: in Prüfung<br>Differenz anzeigen<br>18.11.2024 17:53:16   martin.gross@a2-c.ch (Interne*r Prüfer*in<br>Gemeinde) |   |

### ()

# Portalfunktionen Administration der Gemeinde

Jede Gemeinde besitzt mindestens einen Administrator.

### Dieser kann

- Gemeinde-Benutzer anlegen und löschen
- Diesen Nutzern Rollen zuweisen:
  - Gemeindeadministration
  - Interne Prüfung Gemeinde
- Die Kontaktdaten der Bewilligungsbehörde pflegen
- Die Textbausteine für Beanstandungen pflegen

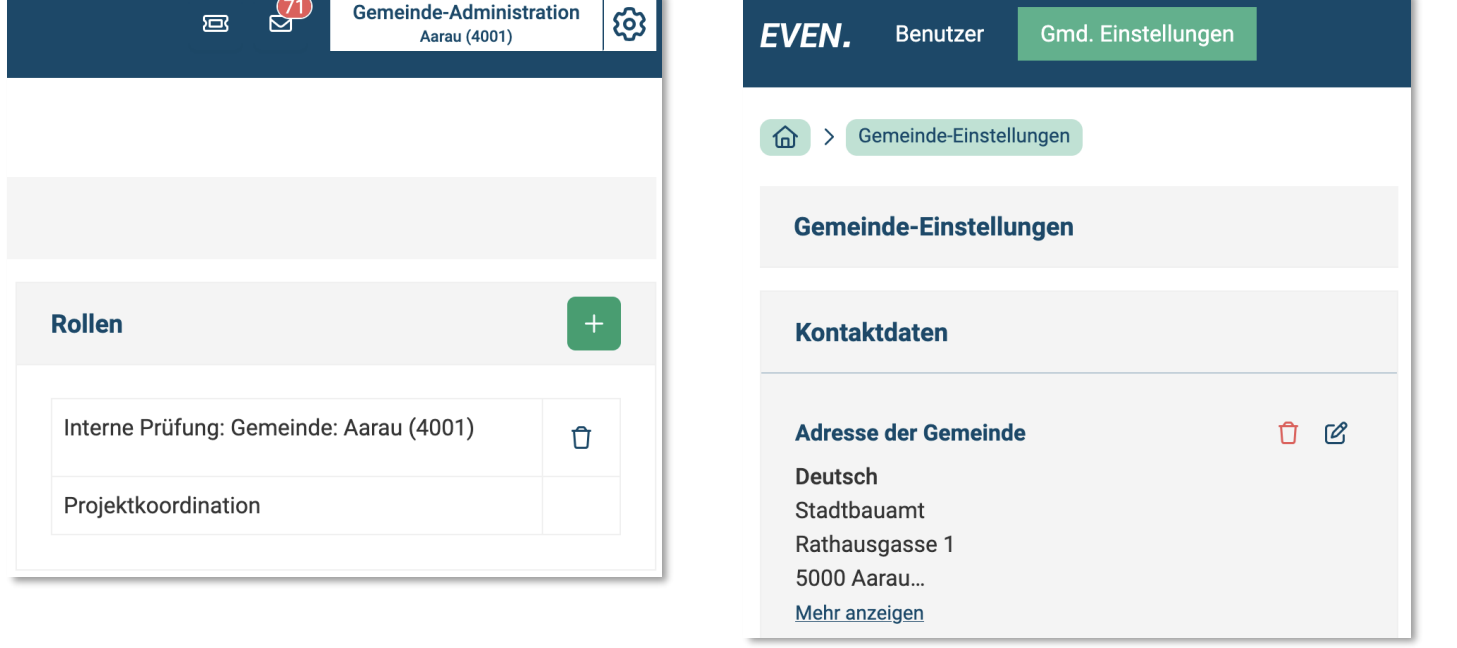

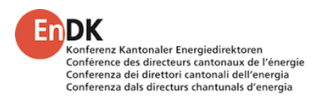

### Portalfunktionen Administration des Kantons

- Vergabe Gemeindezugänge
- Zuweisung der Rolle **Gemeinde-Administrator** von mind. einer Person je Gemeinde (diese kann dann weitere Gemeinde-Administratoren bestimmen)
- Beratung der User bei inhaltlichen Problemen (First- und Second-Level-Support)
- Sammeln von FAQ für den Hilfebereich von EVEN
- Bereitstellung kantonaler Teilnachweise und Meldungen
- Aktivierung von Nachweis-Sets

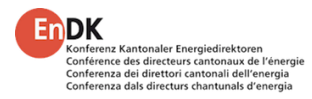

# Sichtbar auch für Bewilligungsbehörde

### Status Status der Teilnachweise

Ein Teilnachweis kann in folgenden Status sein:

- In Bearbeitung wenn vom Projektkoordinator dem Projekt hinzugefügt
- Bereit zur Einreichung wenn vom Nachweisverfasser ausgefüllt
- Eingereicht wenn bei der Bewilligungsbehörde eingereicht
- In Prüfung wenn Prüfung durch Bewilligungsbehörde begonnen
- In Nachbearbeitung wenn Nachtrag eingefordert
- Abgelehnt wenn auch durch Änderungen keine Freigabe erreicht werden kann
- Geprüft wenn Prüfung abgeschlossen
- Provisorisch freigegeben wenn «Bewilligungsbereit»
- Freigegeben wenn «Baufreigabebereit»
- Provisorisch abgeschlossen wenn »Bezugsbereit»
- Abgeschlossen wenn vom Vollzugsverantwortlichen «Projekt abgeschlossen» wurde

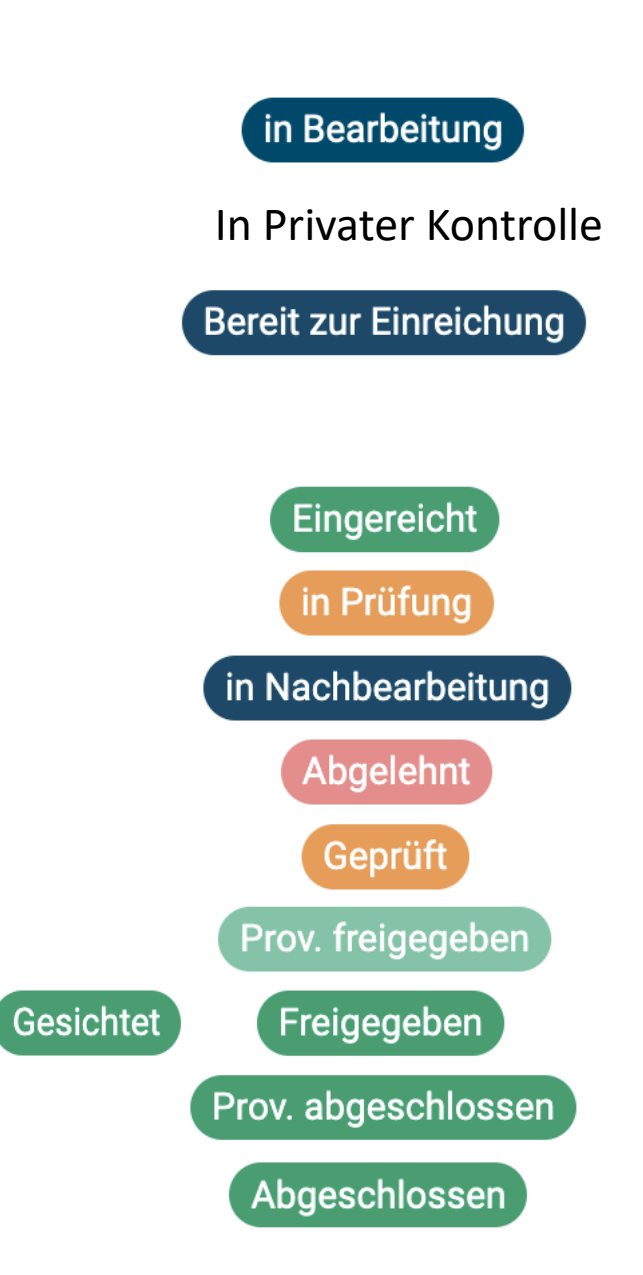

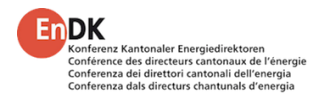

### Status Status des Projekts

Ein Projekt kann in folgenden Status sein:

- Initialisiert bis zur Einreichung bei der Bewilligungsbehörde
- Eingereicht wenn bei der Bewilligungsbehörde eingereicht
- In Prüfung wenn Bearbeitung durch Bewilligungsbehörde begonnen
- Provisorisch freigegeben wenn «Bewilligungsbereit»
- Freigegeben wenn «Baufreigabebereit»
- Provisorisch abgeschlossen wenn «Bezugsbereit»
- Abgeschlossen wenn vom Vollzugsverantwortlichen «Projekt abgeschlossen»

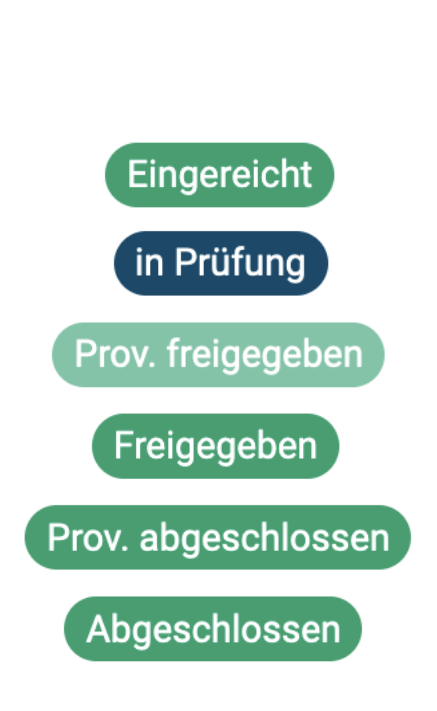

initialisiert

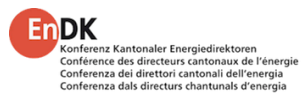

### Support Kontaktmöglichkeiten

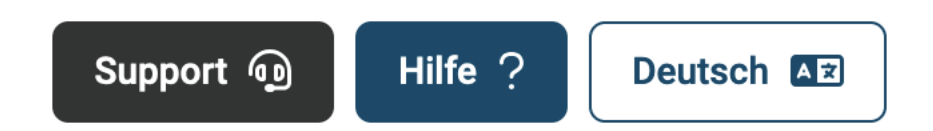

- Fachlicher Support durch die Bewilligungsbehörde
  - Auf Gemeinde-Ebene
  - Für alle Nutzer des EVEN, auch für Mitarbeiter der Bewilligungsbehörden
- Kantonaler fachlicher und technischer Support
  - Auf kantonaler Ebene geregelt: energieberatungAARGAU
  - Kommunikationswege z.B. Telefon, E-Mail: 062 835 45 40, energieberatung@ag.ch
- Allgemeiner technischer Support durch IWF
  - Zur Klärung von Applikationsfehlern
  - Bei Bedienschwierigkeiten, wenn FAQ und Schnelleinstiegskarten nicht weiterhelfen
  - Kommunikationswege z.B. Telefon, Nachricht, Chat, Ticketsystem

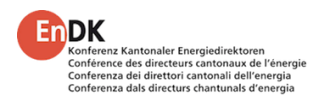

### Support FAQs

- Häufig gestellte Fragen
- Für alle Benutzer
- Gebündelt nach unterschiedlichen Themen
- Laufende Erweiterung
- Über die EVEN-Portal-Webseite erreichbar

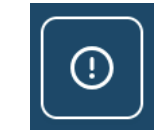

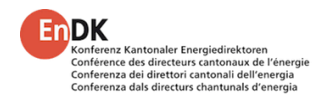

### Support Bedienungshilfen

- Zu ausgewählten Themen stehen ausführliche Bedienungshilfen im **PDF-Format** bereit:
  - Registrierung für das EVEN-Portal
  - Walkthrough Der Weg zum ersten eingereichten Projekt
  - Komplexe Projekte erfassen
  - Weitere Personen ins Projekt holen
  - Workflow-Übersicht und Statusänderungen
  - Nachträge und Beanstandungen
  - Ausführungskontrolle, Ausführungsbestätigung und Projektnachweis
  - Vollzugskontrolle
  - Tätigkeiten des Gemeindeadministrators
  - Tätigkeiten des Kantonsadministrators
  - Verwaltung von Formularen und Formularsätzen
- Erreichbar über die EVEN-Portal-Webseite

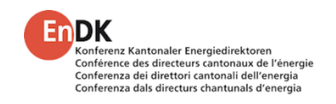

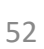

### Support Videos

- Zu ausgewählten Themen stehen Erklärvideos bereit:
  - Was ist EVEN Was ändert sich bei den Energienachweisen?
  - Zusammenspiel der Akteure in EVEN
  - Die EVEN Kernapplikation
  - Rollen und deren Rechte in EVEN
  - Das erste Projekt in EVEN
  - Meldeverfahren am Beispiel Heizungsersatz
  - Meldeverfahren am Beispiel Solarmeldeformular
  - Admin-Tätigkeiten in Gemeinde und Kanton
- Aufzeichnung eines Webinars, in dem alle Kernfunktionen erläutert sind
- Erreichbar über die EVEN-Portal-Webseite

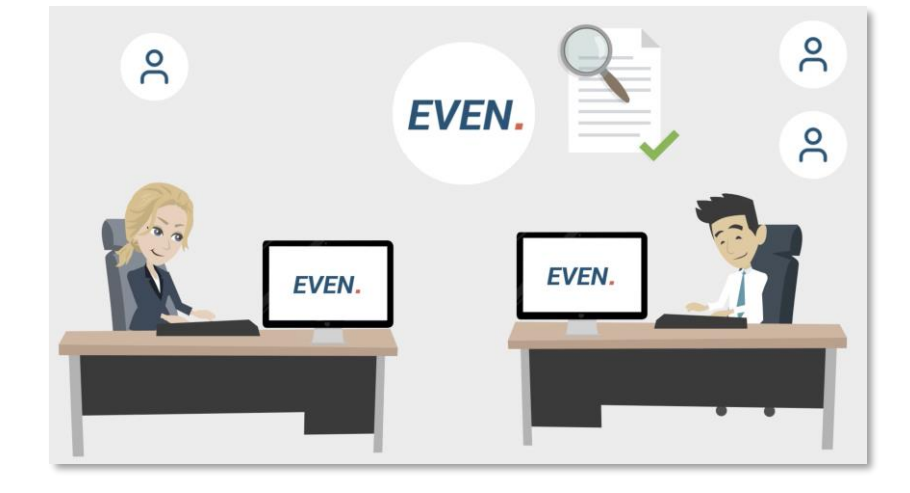

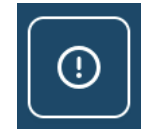

### Support Wegleitungen und Schulungspräsentation

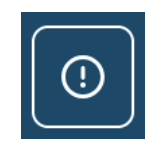

- Zu den Videos stehen Wegleitungen in Textform im PDF-Format bereit
- Schulungspräsentation Foliensatz zur Durchführung von Präsenzschulungen
- Erreichbar über die EVEN-Portal-Webseite

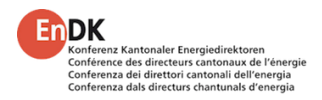

### Ab Mitte April im Portal verfügbar

- GWR-Anbindung zum Eintrag von Wärmeerzeugern und EBF
- Pendenzen-System
- Heizungsersatz-Meldeformular vs. EN-103: In EVEN soll dem Projektkoordinator eine Unterstützung geboten werden bei der Entscheidung, ob das Heizungsersatz-Meldeformular im Meldeverfahren oder der Teilnachweis EN-103 im Nachweisverfahren erbracht werden muss.
- Statistische Auswertungen

### Per Ende 2025 / Anfang 2026 verfügbar:

• Anbindung an das Kanton AG eBAU (DIBA)

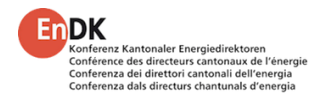